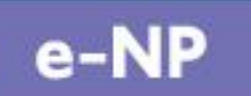

ADMIRALTY

e-Nautical Publications

# **User Guide**

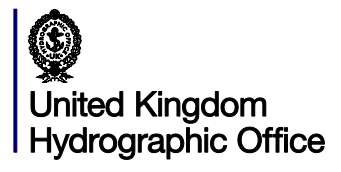

Version 1.2 & 1.3

#### **Table of Contents**

| 1  | Introduction                                 | 4  |
|----|----------------------------------------------|----|
| 2  | Installation                                 | 4  |
| 3  | Activation                                   | 8  |
|    | Activation via the Internet                  | 8  |
|    | Activating using Media                       | 10 |
| 4  | First Order                                  | 14 |
|    | Applying your first permits via Media        | 15 |
|    | Applying your first permits via the Internet | 17 |
| 5  | Tools                                        | 18 |
|    | User Settings                                | 18 |
|    | Palette mode                                 | 18 |
|    | User Information                             | 18 |
| 6  | How to Get e-NP data                         | 19 |
|    | Using the Internet                           | 19 |
|    | Using Media                                  | 21 |
| 7  | How to Get Updates for e-NPs                 | 23 |
|    | Using the Internet                           | 23 |
|    | Using Media                                  | 25 |
|    | Using e-mail                                 | 26 |
| 8  | How to Print, Save or View your Certificate  | 29 |
| 9  | The Bookshelf                                | 30 |
|    | Viewing the Catalogue                        | 30 |
|    | View Holdings Detail                         | 31 |
|    | Viewing an e-NP                              | 32 |
|    | Choosing your Favourites                     | 33 |
|    | Viewing a Recent e-NP                        | 34 |
| 10 | 0 View Book                                  | 34 |
|    | Features and Viewing Customisations          | 34 |
|    | Keyboard Navigation keys                     | 35 |
|    | Searching a Publication                      | 35 |
|    | Bookmarks                                    | 36 |

| Snapshot |  |
|----------|--|

| Snapshot                             | 36 |
|--------------------------------------|----|
| Viewing Updates                      | 37 |
| Viewing multiple e-NPs on one screen | 38 |
| 11 Backup and Uninstall              | 40 |
| Backing Up the e-NP data files       | 40 |
| Complete Uninstall                   | 40 |
| 12 Appendix 1                        | 41 |

## **1** Introduction

ADMIRALTY e-NPs are updateable digital versions of our paper Nautical Publications. ADMIRALTY e-NPs are encrypted PDF versions of their paper equivalent; they look identical. This is essential in order to demonstrate that Notices to Mariners (NM) corrections have been made and the publication is compliant.

At launch (January 2014) all 74 Sailing Directions (NP1-72), The Mariners Handbook (NP100) and the Nautical Almanac (NP314-14) will be available as e-NPs. The e-NPs differ in the fact they are updated and sold as a data service on an annual subscription rather than per edition. A subscription to an ADMIRALTY e-NP is for a 12 month period from the date of purchase, for example, an e-NP purchased on 9<sup>th</sup> November 2013 would expire on 30<sup>th</sup> November 2014. ADMIRALTY e-NPs can be purchased through your ADMIRALTY Chart Agent.

## 2 Installation

The e-NP Reader Software is available on the ADMIRALTY e-NP DVD and to download from the UKHO FTP site. You must have full administration rights to use this software. Insert the DVD into the device you would like to install the software, or download from the website. The Windows AutoPlay feature will take you to the initial Setup Screen. Click "Next" to progress you through the Installation process. Your e-NP licence allows you to install your e-NP Reader on three devices. This gives you the option to have a MASTER, BACKUP and RESERVE installation of the e-NP Reader.

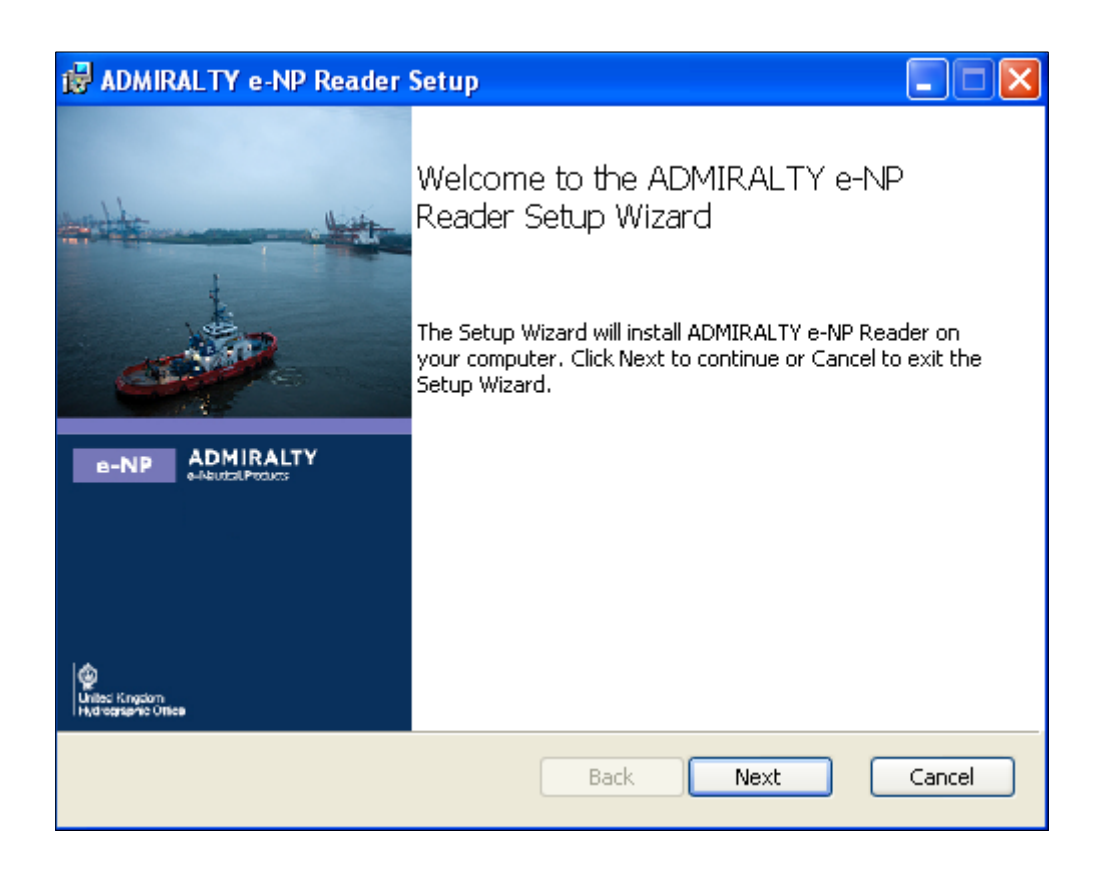

The End-User Licence Agreement (EULA) is the next stage of the Installation process. This can be printed out if the device you are installing on is connected to a printer. When you have read and agreed to the EULA, you should tick the "I accept the terms in the Licence Agreement" button and click "Next".

| i 🖥                                                                                   | DMIRAL   | TY e-NP Rea       | ader Setup                                                                           | . 🗆 🔀    |  |  |
|---------------------------------------------------------------------------------------|----------|-------------------|--------------------------------------------------------------------------------------|----------|--|--|
| E                                                                                     | nd-User  | r Licence Agr     | reement                                                                              | e-NP     |  |  |
|                                                                                       | Please r | ead the rollowin  | g licence agreement carefully.                                                       |          |  |  |
|                                                                                       |          |                   |                                                                                      |          |  |  |
|                                                                                       | ADM      | IRALTY            | e-NP Service                                                                         | <u>-</u> |  |  |
| End-user Licence Agreement for ADMIRALTY e-NP Service<br>(Disk based and/or Download) |          |                   |                                                                                      |          |  |  |
|                                                                                       | 1.       | THE PART          | ſIES                                                                                 |          |  |  |
|                                                                                       |          | The UKHO          | The United Kingdom<br>Hydrographic Office, for and<br>behalf of the LIK Secretary of | on 🔽     |  |  |
|                                                                                       | 🗸 I acce | pt the terms in t | he Licence Agreement                                                                 |          |  |  |
|                                                                                       |          |                   | Print Back Next C.                                                                   | ancel    |  |  |

The "Destination Folder" is the next stage of the Installation Process. If you click "Next" this will keep the default location and move onto the next step of the Installation. If you click "Change" this will allow you to determine the location for the Software and associated data folders.

| 🛃 ADMIRALTY e-NP Reader Setup                                                  |        |
|--------------------------------------------------------------------------------|--------|
| Destination Folder                                                             | e-NP   |
| Click Next to install to the default folder or click Change to choose another. |        |
| Install ADMIRALTY e-NP Reader to:                                              |        |
| C:\Program Files\UKHO\ADMIRALTY e-NP Reader\                                   | _      |
| Change                                                                         |        |
|                                                                                |        |
|                                                                                |        |
|                                                                                |        |
|                                                                                |        |
| Back Next                                                                      | Cancel |

The ADMIRALTY e-NP Reader is ready to be installed. Click the "Install" button to begin the Installation.

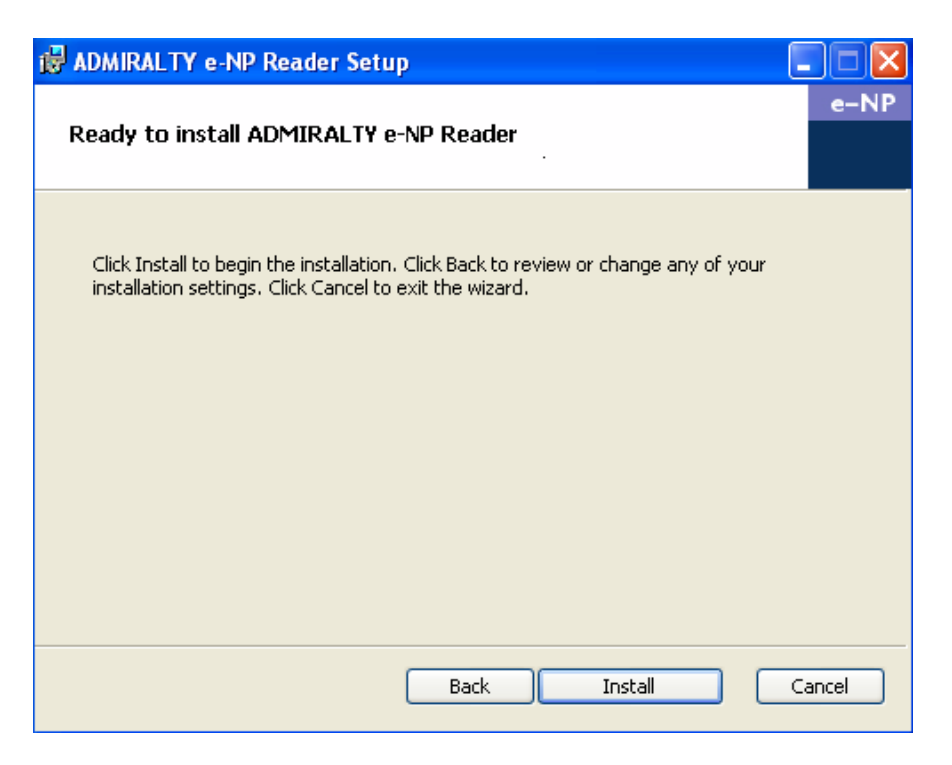

The Setup Wizard will then copy the necessary files into your Destination Folder, please wait while this occurs.

| 🙀 ADMIRALTY e-NP Reader Setup                                      |        |
|--------------------------------------------------------------------|--------|
| Installing ADMIRALTY e-NP Reader                                   | e-NP   |
| Please wait while the Setup Wizard installs ADMIRALTY e-NP Reader. |        |
| Status: Copying new files                                          |        |
| (*************                                                     |        |
|                                                                    |        |
|                                                                    |        |
|                                                                    |        |
|                                                                    |        |
|                                                                    |        |
|                                                                    |        |
|                                                                    |        |
| Back Next                                                          | Cancel |

The ADMIRALTY e-NP Reader has now been installed; clicking "Finish" will exit the Setup Wizard. An ADMIRALTY e-NP Reader icon will be added to your desktop – double click on the icon to open the software.

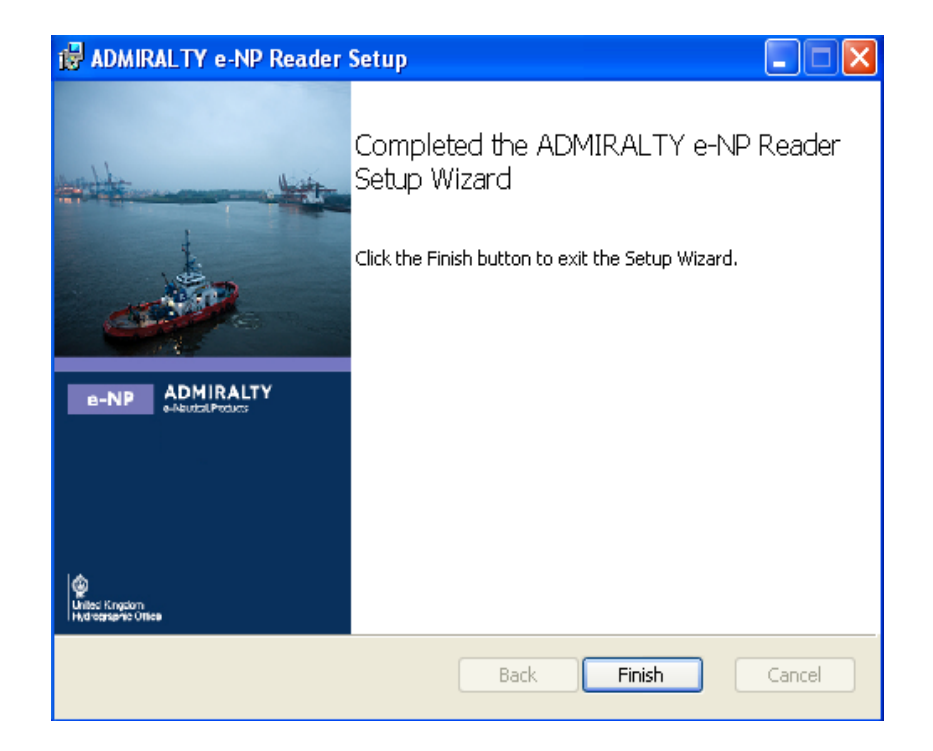

## **3** Activation

### Activation via the Internet

When you open the e-Reader for the first time the following page will be displayed. Click the "Next" button to choose your method of communication for your ADMIRALTY e-NP Reader.

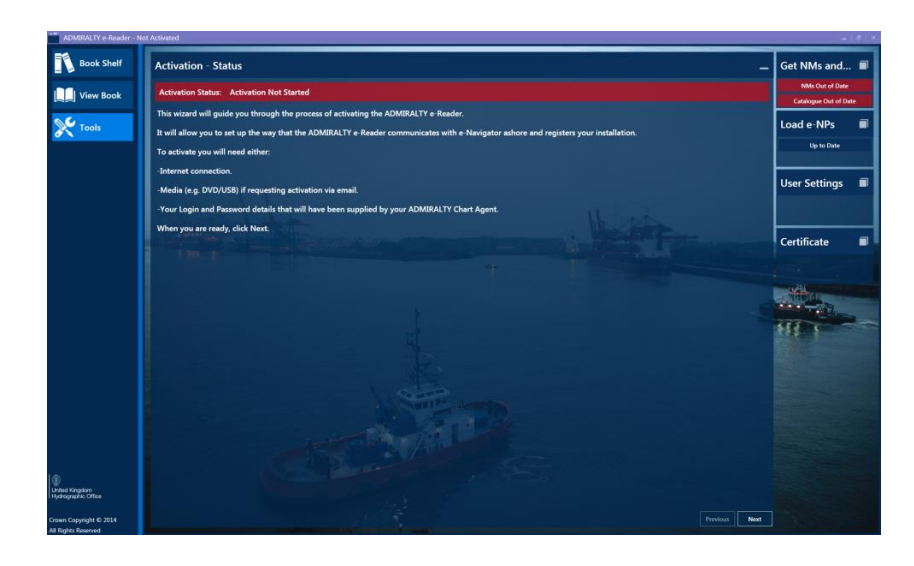

Select the Internet option and click "Next" to choose to communicate with the UKHO via the Internet.

| ADMIRALTY e-Reader                    |                                                                                                    | _   &   ×                                   |
|---------------------------------------|----------------------------------------------------------------------------------------------------|---------------------------------------------|
| Book Shelf                            | Activation - Set Communications                                                                                                    | Get NMs and 🔳                               |
| View Book                             | Choose the method that the ADMIRALTY e-Reader will use to connect with UKHO (once activated, this<br>can be changed at any time).                                                                                                    | NMs Status Unknown<br>Catalogue Out of Date |
| X Tools                               | Communications Setting for Activation:                                                                                                    | Load e-NPs 🛛 🔳                              |
|                                       | Internet Communicate to UKHO by internet connection                                                                                                    | Out of Date                                 |
|                                       | Media<br>Communicate to UKHO via email                                                                                                    |                                             |
|                                       |                                                                                                    | User Settings                               |
|                                       |                                                                                                    | Sinte                                       |
|                                       |                                                                                                    | Certificate                                 |
|                                       |                                                                                                    |                                             |
| <u>ه</u>                              |                                                                                                    |                                             |
| United Kingdom<br>Hydrographic Office |                                                                                                    |                                             |
| Crown Copyright © 2014                | Previous Next                                                                                                    |                                             |
| All Rights Reserved                   | and the second second se |                                             |

You will then be asked for your Login and Password. These will be provided by your ADMIRALTY Chart Agent. Fill in these details and click "Next" to proceed with the Activation.

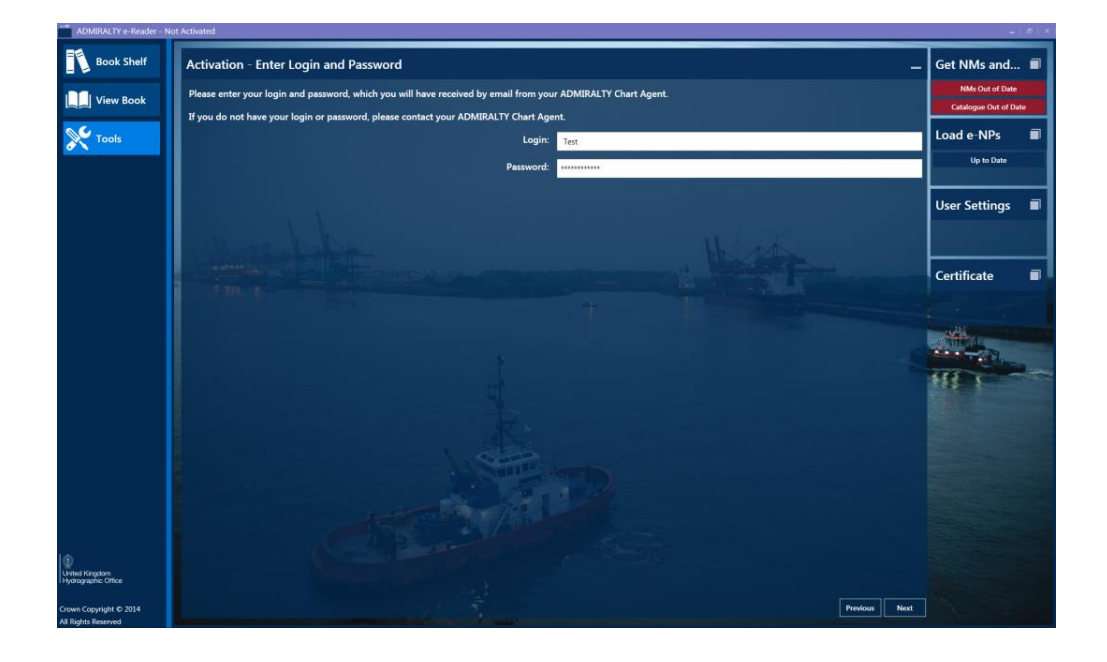

On the Submit screen, click on the "Activate" button. This will send an activation request file to the UKHO and the ADMIRALTY e-NP Reader will automatically process the returned reply file. Click on the "Finish" button to complete the Activation Process and begin using the features of the ADMIRALTY e-NP Reader.

| ADMIRALTY e-Reader - No                       | of Activated                                                                                                    |                                          | e ×  |
|-----------------------------------------------|----------------------------------------------------------------------------------------------------|------------------------------------------|------|
| Book Shelf                                    | Activation - Submit                                                                                                    | Get NMs and                              | •    |
| View Book                                     | When you click Activate, the ADMIRALTY e Reader will connect you to the UKHO requesting activation.<br>On receiving the reply, the ADMIRALTY e Reader will automatically process it. | NMs Out of Date<br>Catalogue Out of Date |      |
| X Tools                                       | The activation process is described in the Quick Start Guide.                                                                                                    | Load e-NPs                               |      |
|                                               | Adivite                                                                                                    | Up to Date                               |      |
|                                               |                                                                                                    | User Settings                            | •    |
|                                               | March Hora                                                                                                    |                                          |      |
|                                               |                                                                                                    | Certificate                              | •    |
|                                               |                                                                                                    |                                          |      |
|                                               |                                                                                                    | State of Law                             |      |
|                                               |                                                                                                    |                                          |      |
|                                               |                                                                                                    |                                          |      |
|                                               | Activating                                                                                                    |                                          |      |
|                                               |                                                                                                    |                                          |      |
|                                               |                                                                                                    |                                          |      |
| United Kingdom<br>Hydrographic Office         |                                                                                                    |                                          |      |
| Crown Copyright © 2014<br>All Rights Reserved |                                                                                                    |                                          |      |
| 💿 🤅 📋 💾                                       |                                                                                                    | • N 8 4 230                              | 2:54 |

Note: Once the e-NP Reader has been activated, orders for e-NPs can then be placed by your ADMIRALTY Chart Agent (this is not possible before Activation).

### **Activating using Media**

When you open the e-Reader for the first time the following page will be displayed. Click the "Next" button to choose your method of communication for your ADMIRALTY e-NP Reader.

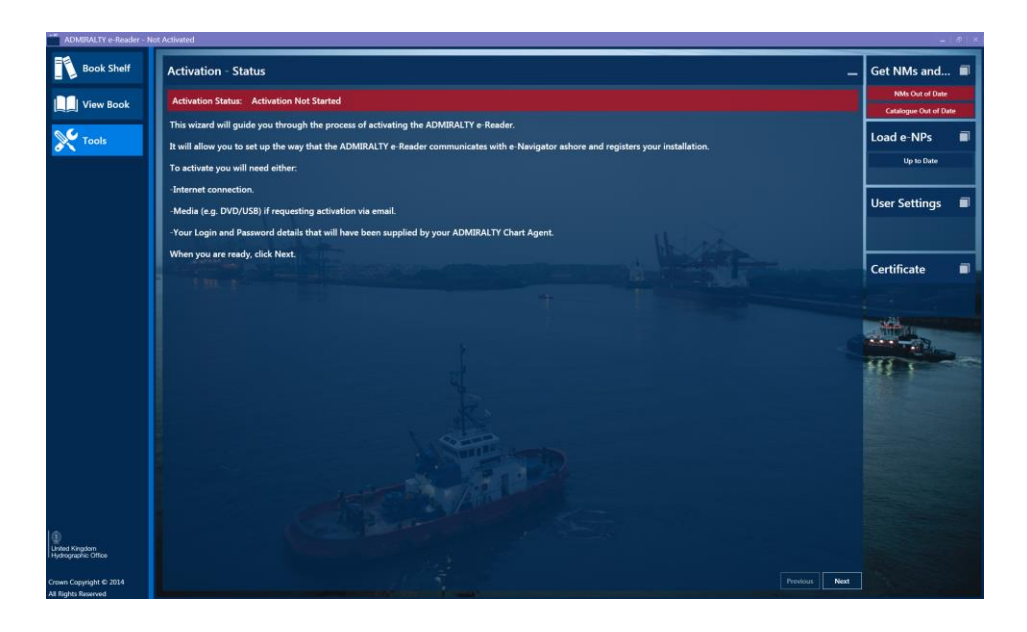

Select the Media option and click "Next" to choose to communicate with the UKHO via external email.

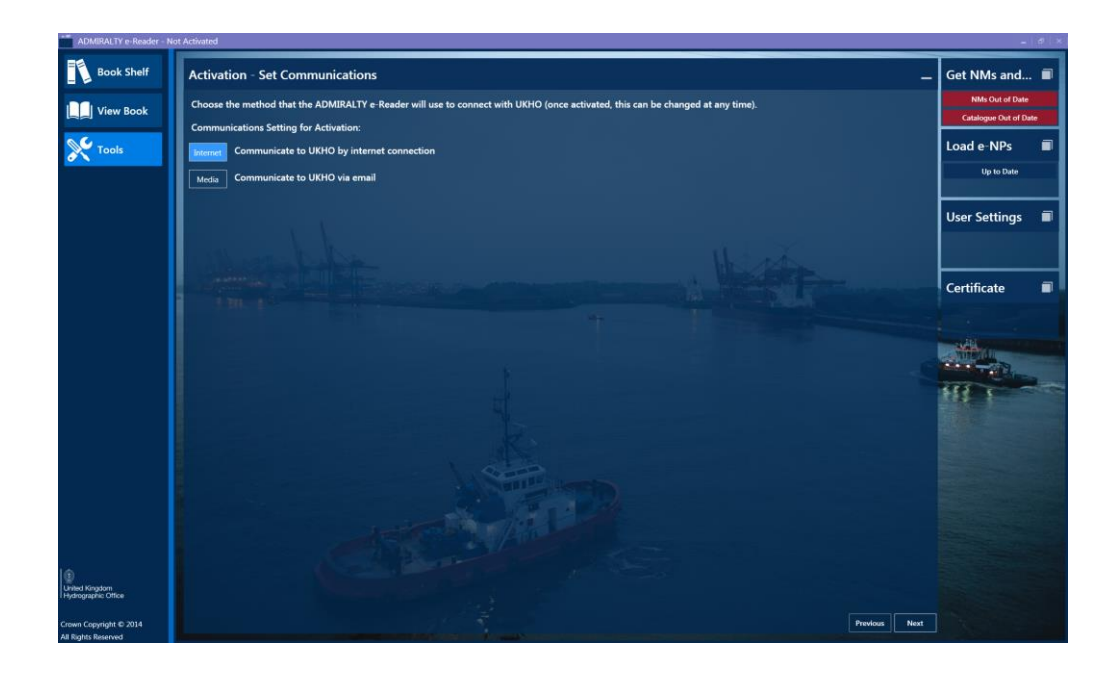

You will then be asked for your Login and Password. These will be provided by your ADMIRALTY Chart Agent. Fill in these details and click "Next" to proceed with the Activation.

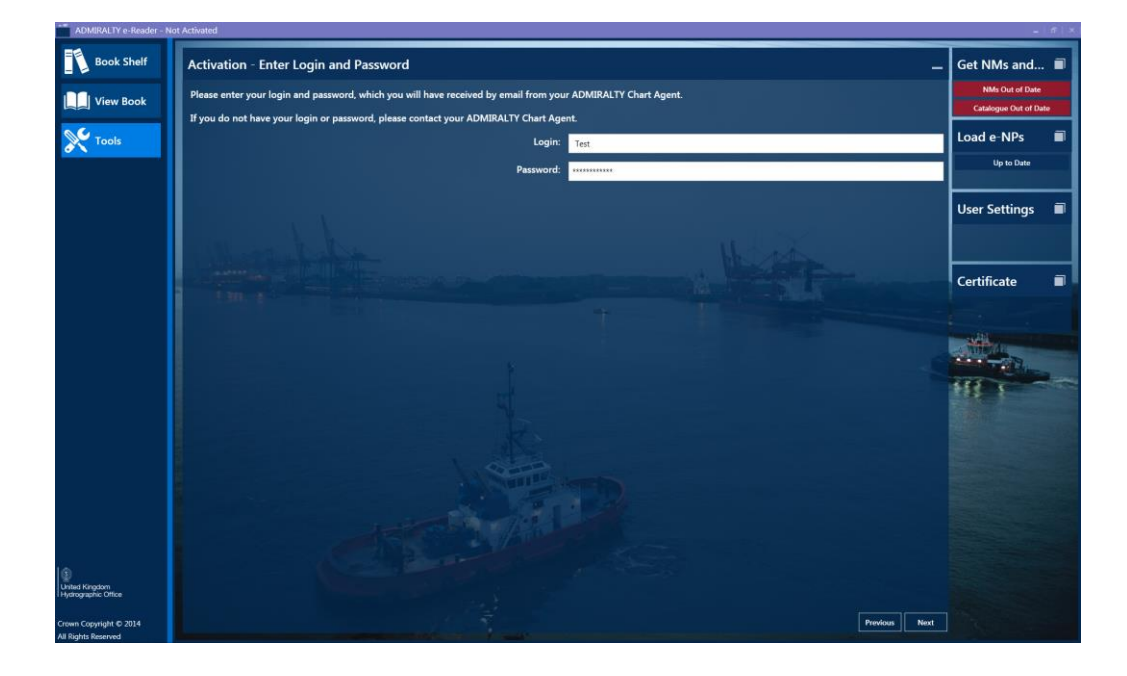

Click on the "Browse" button to choose a location in which to save the activation request file. Click the "Save" button to generate the activation request file.

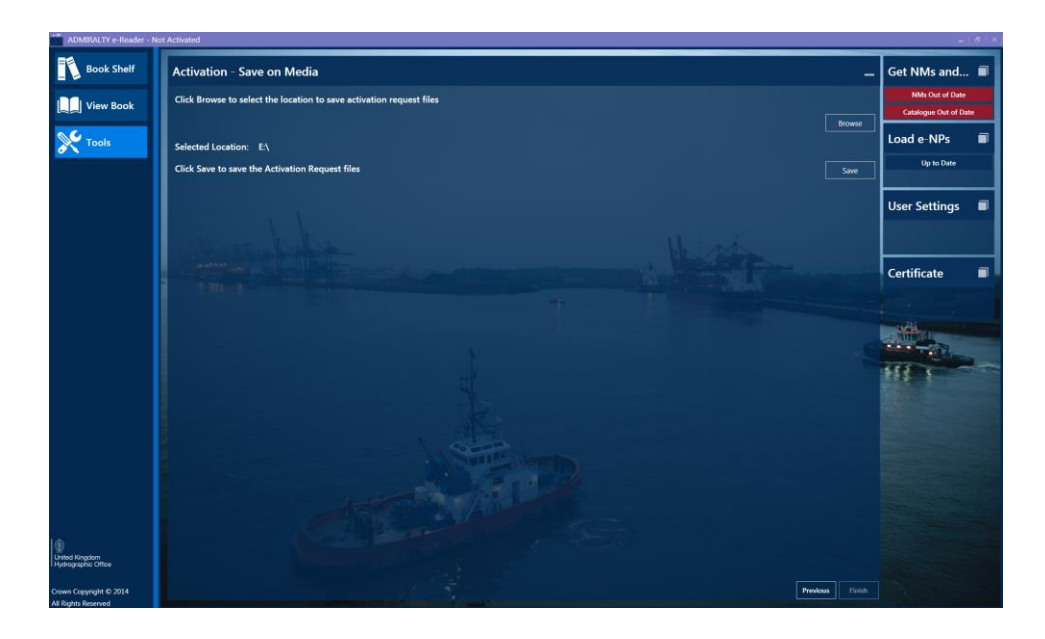

Take the activation request file to your communications machine and send an email to updates@enavigator.ukho.gov.uk with:

- "e-NP" in the subject line
- No additional text (including the removal of signatures
- Activation Request file attached

|           | 🚽 እ ቢ                                            | <b>▲ ★</b> ♥                                                         |                             | e-NP - Mes                  | sage (HTML)                |                            |             |                |            | <br>x     |
|-----------|--------------------------------------------------|----------------------------------------------------------------------|-----------------------------|-----------------------------|----------------------------|----------------------------|-------------|----------------|------------|-----------|
| <u> </u>  | Message                                          | Insert Options                                                       | Format Text                 |                             |                            |                            |             |                |            | 0         |
| R         | Calib                                            | ri (Bo * 11 * A A                                                    | !≡ • <b>\$</b> ≣ • <b>®</b> | 88 <i>8</i> 9               |                            | <b>a m</b>                 | 2           | *              | ! ABC      |           |
| Paste     | <b>B</b>                                         | I <u>U</u> 💆 - <u>A</u> - 🧮                                          | ≡≡∯‡                        | Address Check<br>Book Names | Attach Attach<br>File Item | Business Calenda<br>Card * | r Signature | Follow<br>Up * | J Spelling |           |
| Clipboard | 1 🖬                                              | Basic Text                                                           | G.                          | Names                       |                            | Include                    | Gi.         | Options        | Proofing   |           |
| Send      | From<br>To<br>Cc<br>Bcc<br>Subject:<br>Attached: | <u>updates@enavigator.uk</u><br>e-NP<br><b>P</b> request 2.enp (720) | <u>ho.qov.uk';</u><br>Bj    |                             |                            |                            |             |                |            |           |
| 1         |                                                  |                                                                      |                             |                             |                            |                            |             |                |            | - 38<br>• |

This will take you to the "Tools Home Screen". On your communications machine a return email from the UKHO will be sent with an activation response file attached. Take the response file and save it to a location of your choosing on the device the ADMIRALTY e-NP Reader is installed. Click on "Activation" to use this activation response file.

#### Note: Please ensure that only one set of activation files are saved in this location. All previous files should be deleted.

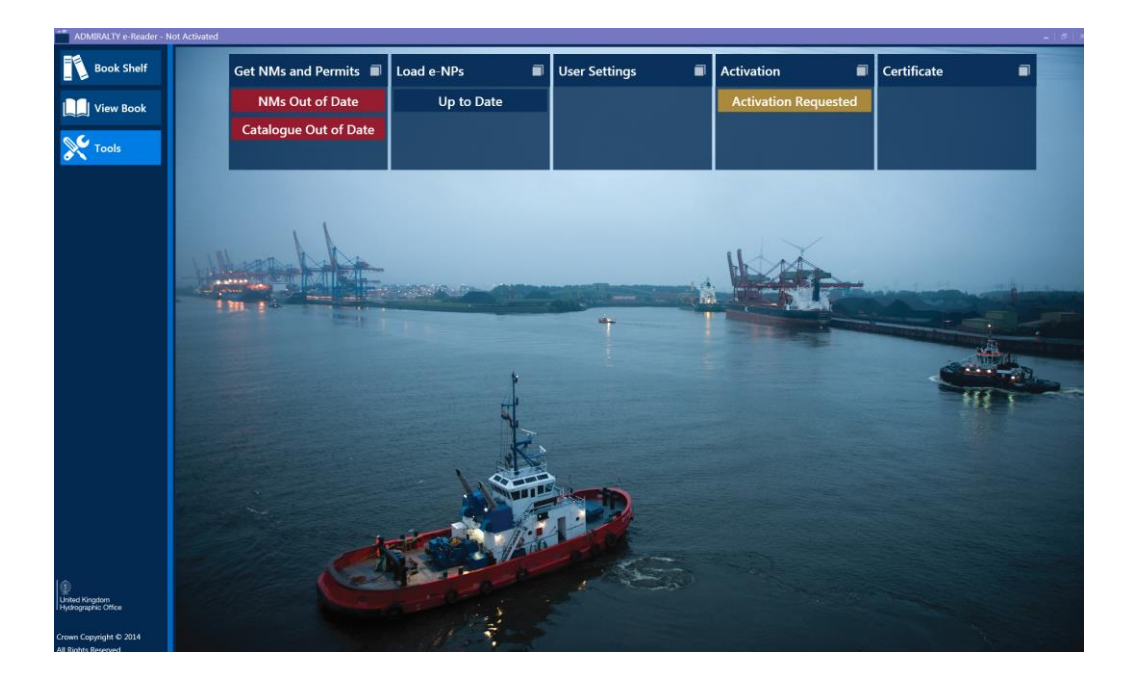

Click the "Apply" button to process your recently saved activation reply file.

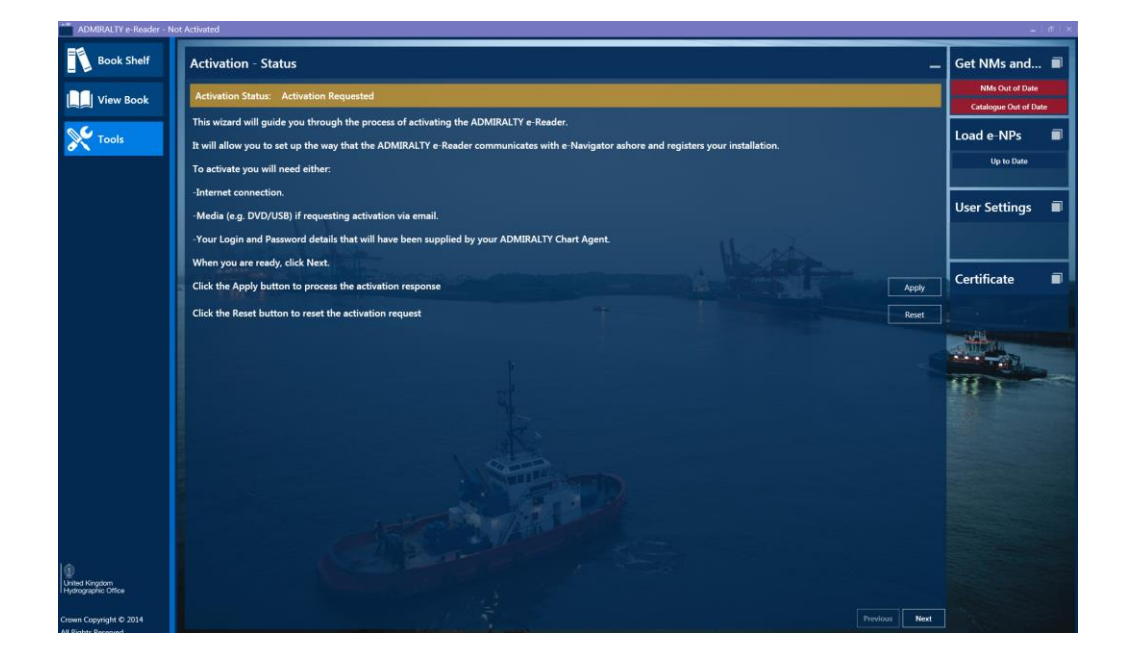

Click on the "Browse" button to navigate to the saved activation reply file and click "Load" to process that file into the ADMIRALTY e-NP Reader. Click on the "Finish" button to complete the Activation Process.

Note: Once the e-NP Reader has been activated, orders for e-NPs can then be placed by your ADMIRALTY Chart Agent (this is not possible before Activation).

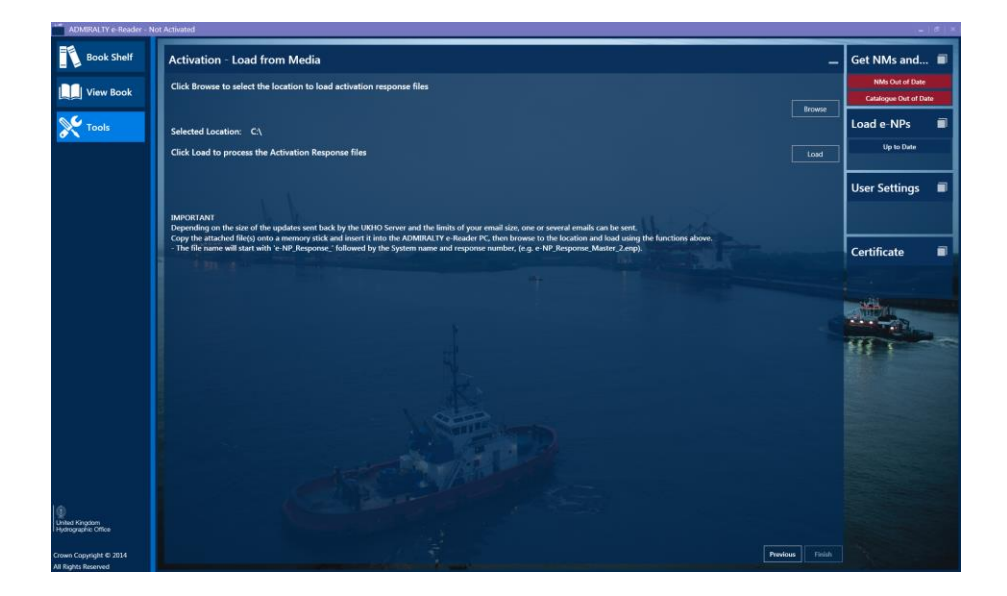

## 4 First Order

Once you have successfully activated the e-Reader your Chart Agent will be able to place your first order. When your Chart Agent has successfully placed an order you should receive a .enp file either directly from <u>fmdonotreply@ukho.gov.uk</u> or from your Chart Agent.

|                                                                                                    | 💼 📙 🕫 😢 🔺 🔹 e-Navigator - e-NP Order for Wells Tanker - Message (Plain Text) 💷 📼 🗙 |                            |                              |                                      |                                        |                   |                   |  |   |
|----------------------------------------------------------------------------------------------------|------------------------------------------------------------------------------------|----------------------------|------------------------------|--------------------------------------|----------------------------------------|-------------------|-------------------|--|---|
|                                                                                                    | Message Ad                                                                         | dd-Ins                     |                              |                                      |                                        |                   |                   |  | 0 |
| Reply                                                                                                    | Reply Forward<br>to All<br>Respond                                                 | Delete Move to<br>Folder * | Create Other<br>Rule Actions | Block Not Junk<br>Sender Junk E-mail | Categorize Follow<br>v Up v<br>Options | Mark as<br>Unread | Find<br>Related * |  |   |
| From: fm_uatdonotreply@uatenavigator.ukho.gov.uk Sent: Tue 05/08/2014 10:22 To: Cc: Subject: e-Navigator - e-NP Order for Wells Tanker                                                                                                    |                                                                                    |                            |                              |                                      |                                        |                   |                   |  |   |
| ADMIRALTY e-NP<br>Further to the recent request, the permit files are attached.<br>By opening or using the included files you agree to the terms of the End User Licence Agreement. If you<br>do not agree with these terms please do not open or use these permits. |                                                                                    |                            |                              |                                      |                                        |                   |                   |  |   |

When you receive your first ".enp" file save the file to a location either on your desktop or media (i.e. a USB stick). Next, open the e-Reader and navigate to "Tools" and "Get NMs and Permits" and click the "Next" button.

| ADMIRALTY e-Reader     |                                                                                                    | _   8               | × |  |  |  |
|------------------------|----------------------------------------------------------------------------------------------------|---------------------|---|--|--|--|
| Book Shelf             | Get NMs and Permits - Options                                                                                                    | Load e-NPs          |   |  |  |  |
| View Book              | Up to Date                                                                                                    |                     |   |  |  |  |
| V Tools                | Catalogue Status: Catalogue Out of Date                                                                                          | User Settings 🔳     |   |  |  |  |
|                        | This wizard will guide you through the process of requesting and applying NMs, Permits and Catalogue for the ADMIRALTY e-Reader. |                     |   |  |  |  |
|                        | To update NMs, Permits and Catalogue you will need either:                                                                       |                     |   |  |  |  |
|                        | -Internet connection.                                                                                                    | Activation          |   |  |  |  |
|                        | -Media (e.g. DVD/USB) containing updates.                                                                                        | Activation Complete |   |  |  |  |
|                        | -Email using physical media (e.g. DVD/USB).                                                                                      | THE T               |   |  |  |  |
|                        | When you are ready, click Next.                                                                                                  | Certificate         |   |  |  |  |
| 😨<br>United Kingdom    |                                                                                                    |                     |   |  |  |  |
| l Hydrographic Office  |                                                                                                    |                     |   |  |  |  |
| Crown Copyright © 2014 | Previous Next                                                                                                    |                     |   |  |  |  |

ADMIRALTY e-Reader Book Shelf Load e-NPs Get NMs and Permits - Set Communications Up to Date Choose the method that the ADMIRALTY e-Reader will use to update NMs, Permits and Catalogue. View Book Request and apply NMs, Permits and Catalogue via an internet connection Tools **User Settings** Media Apply NMs, Permits and Catalogue via Media (e.g. DVD/USB) E-Mail Request and apply NMs, Permits and Catalogue via email Activation Activation Complete Certificate Previous Next n Copyright © 2014

Select the Method you would like to use to apply your first set of permits (see below for further details).

### Applying your first permits via Media

Click the "Media" button to highlight it and then press the "Next" button.

| ADMIRALTY e-Reader                                                    |                                                                                                    | =   &   ×                                   |
|-----------------------------------------------------------------------|----------------------------------------------------------------------------------------------------|---------------------------------------------|
| Book Shelf                                                            | Activation - Set Communications                                                                                                    | Get NMs and 🔳                               |
| View Book                                                             | Choose the method that the ADMIRALTY e-Reader will use to connect with UKHO (once activated, this<br>can be changed at any time).                                                                                                    | NMs Status Unknown<br>Catalogue Out of Date |
| X Tools                                                               | Communications Setting for Activation:          Internet       Communicate to UKHO by internet connection         Media       Communicate to UKHO via email                                                                                                    | Load e-NPs                                  |
|                                                                       |                                                                                                    | User Settings 🔳                             |
| United Kingdom,<br>United Kingdom,                                    | discourse of the second second s | Certificate                                 |
| THydrographic Office<br>Crown Copyright © 2014<br>All Rights Reserved | Previous Next                                                                                                    |                                             |

Now select the "Browse" button and identify the folder of which your .enp file is located and then press the "Load" button.

| ADMIRALTY e-Reader                            |                                                                                                    | - 18 X                                      |
|-----------------------------------------------|----------------------------------------------------------------------------------------------------|---------------------------------------------|
| Book Shelf                                    | Activation - Set Communications                                                                                                   | Get NMs and 🔳                               |
| View Book                                     | Choose the method that the ADMIRALTY e-Reader will use to connect with UKHO (once activated, this<br>can be changed at any time). | NMs Status Unknown<br>Catalogue Out of Date |
| X Tools                                       | Communications Setting for Activation:<br>Internet Communicate to UKHO by internet connection                                     | Load e-NPs                                  |
|                                               | Media Communicate to UKHO via email                                                                                               | User Settings 🔳                             |
|                                               |                                                                                                    |                                             |
|                                               |                                                                                                    | Certificate                                 |
| ()<br>United Kingdom<br>Hydrographic Office   |                                                                                                    |                                             |
| Crown Copyright © 2014<br>All Rights Reserved | Previous Next                                                                                                    |                                             |

A successfully loaded screen will now be shown, Press the "Finish" button.

If you now go to the "Book Shelf" and select "All Publications" you will see a list of publications in amber stating the permits expiry and that "Data not on device". These are the publications that you have a subscription for and will need to install the data to view the publication.

| ADMIRALTY e-Reader                            |                  |                                    |     | -            | $\mathbb{P} \mid \times$ |
|-----------------------------------------------|------------------|------------------------------------|-----|--------------|--------------------------|
| Book Shelf                                    | All Publications | Catalogue Out of Date              | _   | Favourites ★ |                          |
| View Book                                     | ▲ e-NP1          | Africa Pilot Vol 1                 | * I |              |                          |
| X Tools                                       | 2012 Permit Ex   | piry 31/08/2015 Data not on device |     | Recent       |                          |
|                                               | ▲ e-NP10         |                                    | *   |              |                          |
|                                               | 2010 Permit Ex   | piry 31/08/2015 Data not on device |     |              |                          |
|                                               | ▲ e-NP100        |                                    | *   | STAT         |                          |
|                                               | 2009 Permit Ex   | piry 31/08/2015 Data not on device |     |              |                          |
| (i)                                           | e-NP2            | Africa Pilot Vol 2                 |     |              |                          |
| United Kingdom<br>Hydrographic Office         | e-NP3            | Africa Pilot Vol 3                 |     |              |                          |
| Crown Copyright © 2014<br>All Rights Reserved | 104              |                                    |     |              |                          |
| 📀 🤌 🔚 📑                                       |                  |                                    |     | ▲ P* 🛱 🖣 05/ | 11:21<br>08/2014         |

### Applying your first permits via the Internet

If you are aware that the first order has been placed by your Chart Agent and you have access to the internet you may wish to use this method. You will not need to have the .enp file as the e-Reader will automatically process your request.

Highlight the "internet" button and select the "Next" button on the bottom right of the page. On the next screen you will need to select the "Request button" and the loading graphics will be displayed. You should receive the below "Successfully Updated" screen. Select "Finish".

| ADMIRALTY e-Reader                          |                                                                                                    | _                   | ₽   × |
|---------------------------------------------|----------------------------------------------------------------------------------------------------|---------------------|-------|
| Book Shelf                                  | Get NMs and Permits - Submit                                                                                                    | Load e-NPs          |       |
| View Book                                   | When you click Request, the ADMIRALTY e-Reader will connect you to the UKHO requesting updates<br>for the ADMIRALTY e-Reader.               | Out of Date         |       |
| X Tools                                     | On receiving the reply, the ADMIRALTY e-Reader will automatically process them.<br>The undate process is described in the Quick Start Guide | User Settings       |       |
|                                             | Request                                                                                                    |                     |       |
|                                             | The request has been processed.                                                                                                    | Activation          |       |
|                                             | Successfully updated the ADMIRALTY e-Reader                                                                                                 | Activation Complete |       |
|                                             | Your NMs request has been processed successfully and updated to week 7 year 2014.                                                           | HR F                |       |
|                                             |                                                                                                    | Certificate         |       |
|                                             |                                                                                                    |                     |       |
| ()<br>United Kingdom<br>Hydrographic Office |                                                                                                    |                     |       |
| Crown Copyright © 2014                      | Previous Finish                                                                                                    |                     |       |
| All Rights Reserved                         |                                                                                                    |                     |       |

If you now go to the "Book Shelf" and select "All Publications" you will see a list of publications in amber stating the permits expiry and that "Data not on device". These are the publications that you have a subscription for and will need to install the data to view the publication.

| ADMIRALTY e-Reader                            | -                  |                                  |   |              | .   @   ×           |
|-----------------------------------------------|--------------------|----------------------------------|---|--------------|---------------------|
| Book Shelf                                    | All Publications - | Catalogue Out of Date            | - | Favourites ★ | •                   |
| View Book                                     | 🔺 e-NP1            | Africa Pilot Vol 1               | * |              |                     |
| X Tools                                       | 2012 Permit Expi   | ry 31/08/2015 Data not on device |   | Recent       |                     |
|                                               | ▲ e-NP10           | Arctic Pilot Vol 1               | * |              |                     |
|                                               | 2010 Permit Expi   | ry 31/08/2015 Data not on device |   |              |                     |
|                                               | ▲ e-NP100          | The Mariner's Handbook           | * |              |                     |
|                                               | 2009 Permit Expi   | ry 31/08/2015 Data not on device |   |              |                     |
| 16                                            | e-NP2              | Africa Pilot Vol 2               |   |              |                     |
| United Kingdom<br>Hydrographic Office         | e-NP3              | Africa Pilot Vol 3               |   |              |                     |
| Crown Copyright © 2014<br>All Rights Reserved | 104                | SALS HELDIN                      |   |              |                     |
| 📀 🥭 🔚 📑                                       |                    |                                  |   | - P 🕅 4      | 11:21<br>05/08/2014 |

## 5 Tools

### **User Settings**

User Settings can be found in the "Tools" tab of the e-Reader.

| ADMIRALTY e-Reader                    |                                                                |                             | _   8   ×                                   |
|---------------------------------------|----------------------------------------------------------------|-----------------------------|---------------------------------------------|
| Book Shelf                            | User Settings - View Info                                      | -                           | Get NMs and 🔳                               |
| View Book                             | Set Palette Mode                                               | Daylight                    | NMs Status Unknown<br>Catalogue Out of Date |
| X Tools                               |                                                                | Twilight                    | Load e-NPs 🛛 🔳                              |
|                                       | ADMIRALTY e-Reader Version:                                    | 1.2.14204.901               | Out of Date                                 |
|                                       | Vessel Name:                                                   | Wells Tanker                |                                             |
|                                       | Vessel IMO:                                                    |                             | Activation                                  |
|                                       | License Id:                                                    | 52093                       | Activation Complete                         |
|                                       | Licencee Name:                                                 | Process ShipCo e-Navigator  | Current E                                   |
|                                       | Address:                                                       | Taunton;;Admiralty Way      | Certificate                                 |
|                                       | Post Code:                                                     | TA1 2DN                     |                                             |
|                                       | Country Code:                                                  | GB                          | Contraction of the                          |
|                                       | ADMIRALTY Chart Agent:                                         | Process Account e Navigator |                                             |
|                                       | PC Activation Name:                                            | Master                      | HI                                          |
|                                       | Click Copy UPN to copy the user permit number to the clipboard | Copy UPN                    |                                             |
|                                       | Click Open Logs to open the logs folder                        | Open Logs                   |                                             |
|                                       |                                                                |                             |                                             |
| United Kingdom<br>Hydrographic Office |                                                                |                             |                                             |
| Crown Copyright © 2014                |                                                                | Previous Finish             |                                             |

#### Palette mode

Three Palette options allow the user to change the display between "Daylight"; "Twilight" or "Night" by simply selecting the relevant Palette.

### **User Information**

As well as the palette mode, other useful information is displayed on this page. This includes the e-Reader version number and associated Vessel, Shipping Company, PC Activation Name (Main, Back-up and Reserve) and Distributor details.

The e-NP Reader User Permit can be viewed by clicking on the "Copy UPN" button. This can then be pasted into a document and viewed (the 301 hexadecimal permit will be displayed).

The user can view historical details of their e-NP Reader's activities by clicking on the "Open Logs" button. This will open a log file in Notepad and includes details of your Machine ID, Download timings, error messages etc. This can be useful in diagnosing issues with your ADMIRALTY e-NP Reader, Please attach this file to any support calls you make with the UKHO and send to - customerservices@ukho.gov.uk.

## 6 How to Get e-NP data

### **Using the Internet**

Click on "Load e-NPs" to begin the process of accessing the data to view ADMIRALTY e-NPs. Click on the "Next" button to select which e-NPs you would like to download.

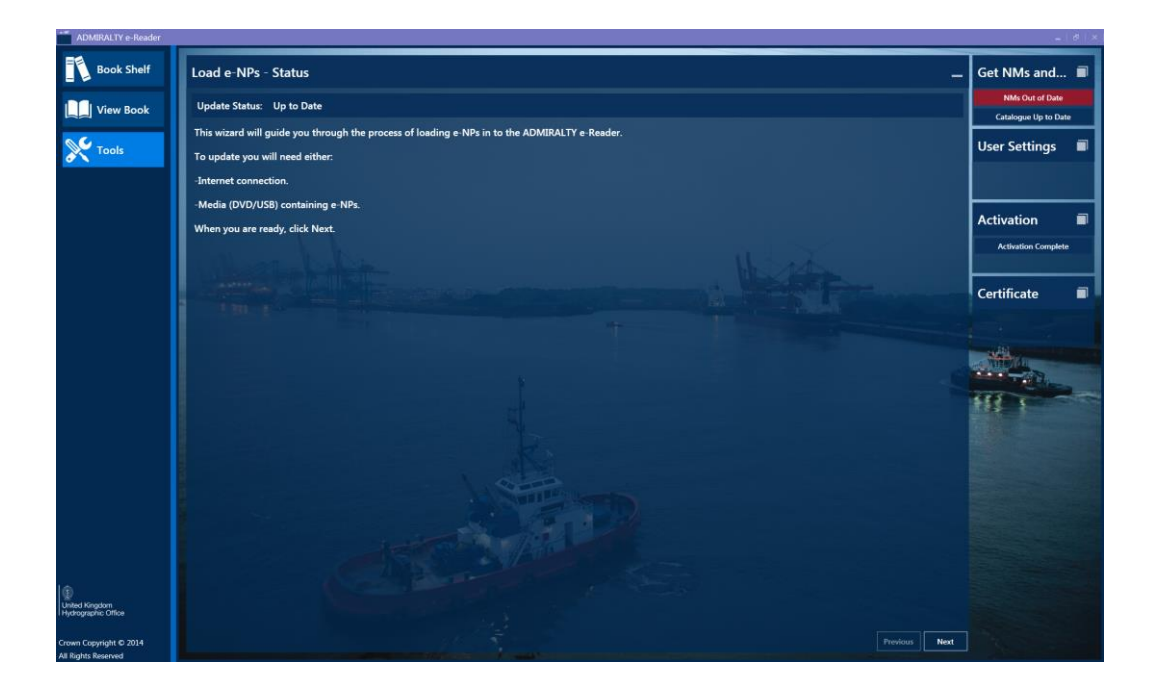

You will then be asked to select the communication method. Select "Internet" so that it is highlighted in pale blue and select the "Next" button.

| ADMIRALTY e-Reader                    |                                                                                                    | _   5   X                                   |
|---------------------------------------|----------------------------------------------------------------------------------------------------|---------------------------------------------|
| Book Shelf                            | Load e-NPs - Set Communications                                                                                 | Get NMs and 🔳                               |
| View Book                             | Choose the method that the ADMIRALTY e-Reader will use to get e-NPs.                                            | NMs Status Unknown<br>Catalogue Out of Date |
| X Tools                               | Internet Download e-NPs from UKHO by internet connection                                                        | User Settings 🔳                             |
|                                       | Media Load e-NPs from Media (e.g. DVD/USB)                                                                      |                                             |
|                                       | Time 1 The second second second second second second second second second second second second second second se | Activation                                  |
|                                       |                                                                                                    | Activation Complete                         |
|                                       |                                                                                                    | Certificate                                 |
|                                       | A TO                                                                                                    |                                             |
| United Kingdom<br>Hydrographic Office | de la companya de la companya de la companya de la companya de la companya de la companya de la companya de la  |                                             |
| Crown Copyright © 2014                | Previous Next                                                                                                   |                                             |

The e-NPs which have been purchased and require data will be highlighted in a light blue boundary box. To deselect an e-NP, scroll to the Publication number and click on the title of the book to remove it from your data download. When you have selected the e-NPs for which you want downloaded the data for, click on the "Next" button to continue the download process.

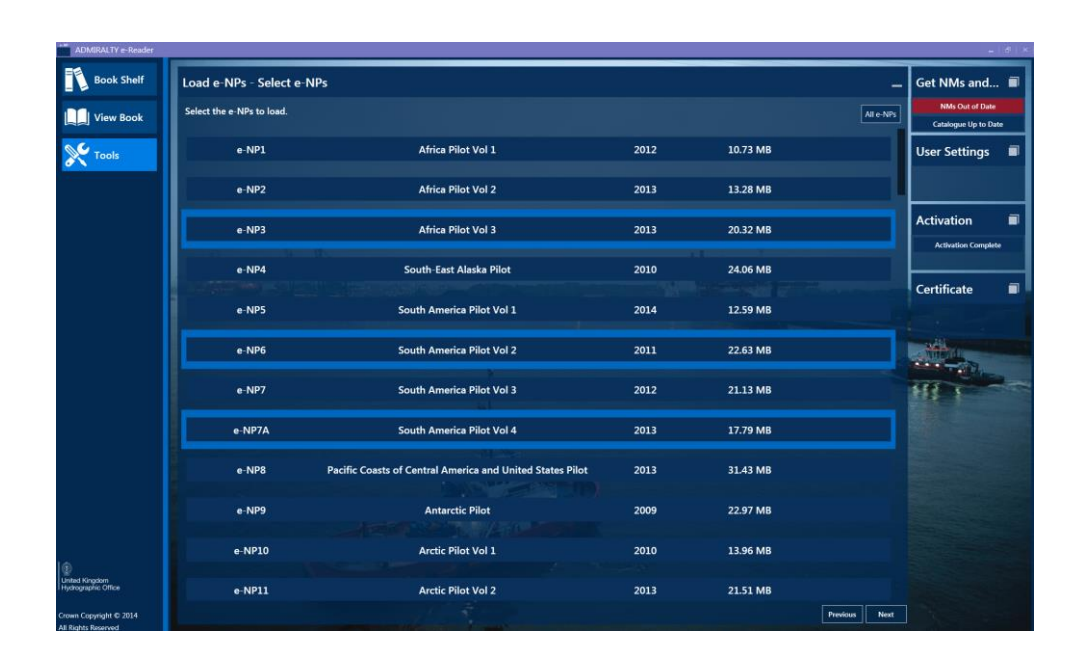

#### Note: Users that would like to download data for all e-NPs can do so by using the "All e-NPs" button.

On the following screen click "Load e-NPs" to download the e-NPs.

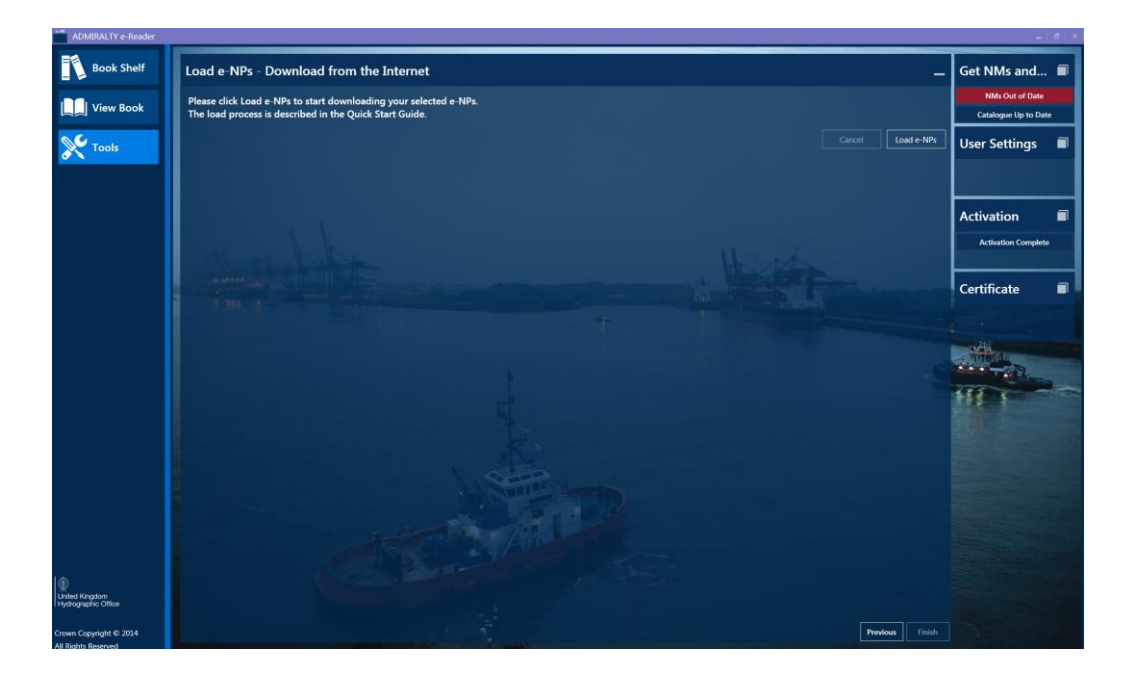

Once the Download is complete the message "Successfully loaded e-NPs" will display along with a confirmation of the e-NP titles downloaded. The e-NPs downloaded will now be available in the Book Shelf and the View Book components.

### **Using Media**

Click on the "Load e-NPs" to begin the process of accessing the data to view ADMIRALTY e-NPs. Click on the "Next" button to select your communication method.

| ADMIRALTY e-Reader                    |                                                                                               | _ 8 ×                 |
|---------------------------------------|-----------------------------------------------------------------------------------------------|-----------------------|
| Book Shelf                            | Load e-NPs - Status                                                                           | . Get NMs and 🔳       |
| View Book                             | Update Status: Up to Date                                                                     | NMs Out of Date       |
|                                       | This wizard will guide you through the process of loading e-NPs in to the ADMIRALTY e-Reader. | Catalogue op to toate |
| Tools                                 | To update you will need either:                                                               | User Settings 🔳       |
|                                       | -Internet connection.                                                                         |                       |
|                                       | -Media (DVD/US8) containing e-NPs.                                                            | H                     |
|                                       | When you are ready, click Next.                                                               | Activation            |
|                                       |                                                                                               | Activation Complete   |
|                                       |                                                                                               |                       |
|                                       |                                                                                               | Certificate 🔳         |
|                                       |                                                                                               |                       |
|                                       |                                                                                               | -                     |
|                                       |                                                                                               |                       |
|                                       |                                                                                               | HIL C                 |
|                                       |                                                                                               |                       |
|                                       |                                                                                               |                       |
|                                       |                                                                                               |                       |
|                                       |                                                                                               |                       |
|                                       |                                                                                               |                       |
|                                       |                                                                                               |                       |
|                                       |                                                                                               |                       |
| Ð                                     |                                                                                               |                       |
| United Kingdom<br>Hydrographic Office |                                                                                               |                       |
| Crown Copyright © 2014                | Previous Next                                                                                 |                       |
| All Rights Reserved                   |                                                                                               |                       |

You will then be asked to select the communication method. Select "Media" so that it is highlighted in pale blue and select the "Next" button.

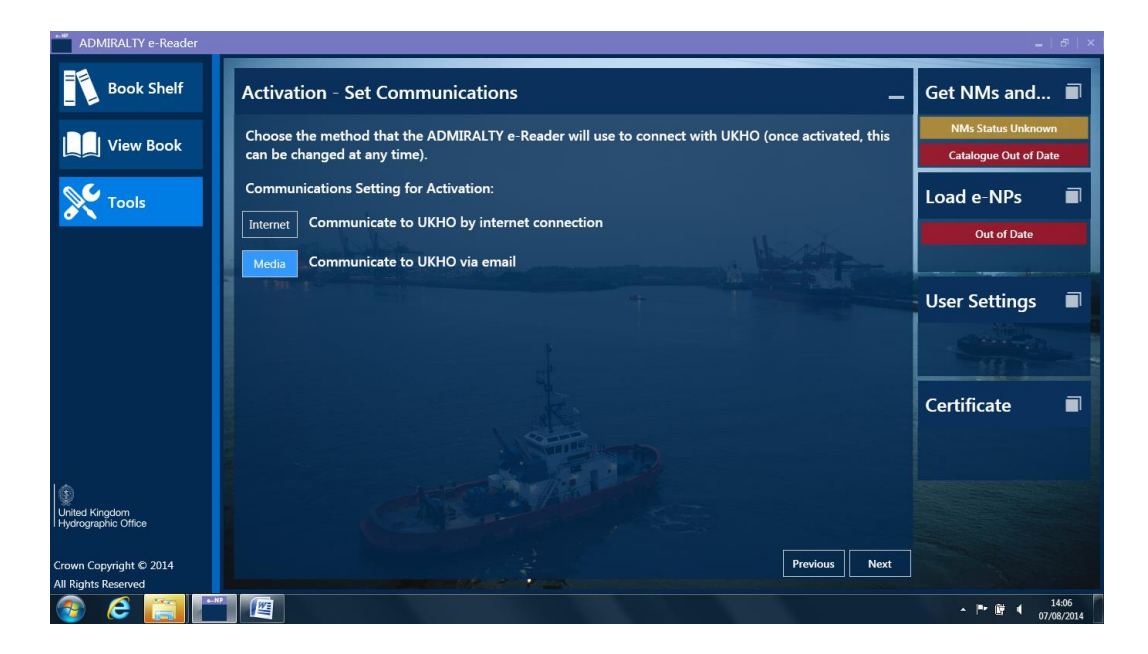

The e-NPs which have been purchased and require data will be highlighted in a light blue boundary box. To deselect an e-NP, scroll to the Publication number and click on the title of the book to remove it from your data download. When you have selected the e-NPs of which you want downloaded data and click on the "Next" button to continue the download process.

Note: Users that would like to download all data for e-NPs can do so by using the "All e-NPs" button.

| ADMIRALTY e-Reader           |                           |                                                           |      |          |               |                                    | - (#) |
|------------------------------|---------------------------|-----------------------------------------------------------|------|----------|---------------|------------------------------------|-------|
| Book Shelf                   | Load e-NPs - Select e-N   | IPs                                                       |      |          | -             | Get NMs and                        | =     |
| View Book                    | Select the e-NPs to load. |                                                           |      |          | Alle-NPs      | NMs Out of Da<br>Catalogue Up to I | Dute: |
| Tools                        | e-NP1                     | Africa Pilot Vol 1                                        | 2012 | 10.73 MB |               | User Settings                      | -     |
|                              | e-NP2                     | Africa Pilot Vol 2                                        | 2013 | 13.28 MB | 1             |                                    |       |
|                              | e-NP3                     | Africa Pilot Vol 3                                        | 2013 | 20.32 MB |               | Activation                         |       |
|                              | e-NP4                     | South-East Alaska Pilot                                   | 2010 | 24.06 MB |               |                                    | _     |
|                              | e-NP5                     | South America Pilot Vol 1                                 | 2014 | 12.59 MB |               | Certificate                        |       |
|                              | e-NP6                     | South America Pilot Vol 2                                 | 2011 | 22.63 MB |               |                                    |       |
|                              | e-NP7                     | South America Pilot Vol 3                                 | 2012 | 21.13 MB |               | HILL                               | -     |
|                              | e-NP7A                    | South America Pilot Vol 4                                 | 2013 | 17.79 MB |               |                                    |       |
|                              | e-NP8                     | Pacific Coasts of Central America and United States Pilot | 2013 | 31.43 MB |               |                                    |       |
|                              | e-NP9                     | Antarctic Pilot                                           | 2009 | 22.97 MB |               |                                    |       |
|                              | e-NP10                    | Arctic Pilot Vol 1                                        | 2010 | 13.96 MB |               |                                    |       |
| d Kingdom<br>ographic Office | e-NP11                    | Arctic Pilot Vol 2                                        | 2013 | 21.51 MB |               |                                    |       |
| in Copyright © 2014          |                           |                                                           |      |          | Previous Next |                                    |       |

Click on the "Browse" button to select the location where you would like to load your chosen e-NPs. This could be via the ADMIRALTY e-NP DVD or downloaded via the FTP site and saved onto a USB Drive or CD. Click on the "Load" button to start the download.

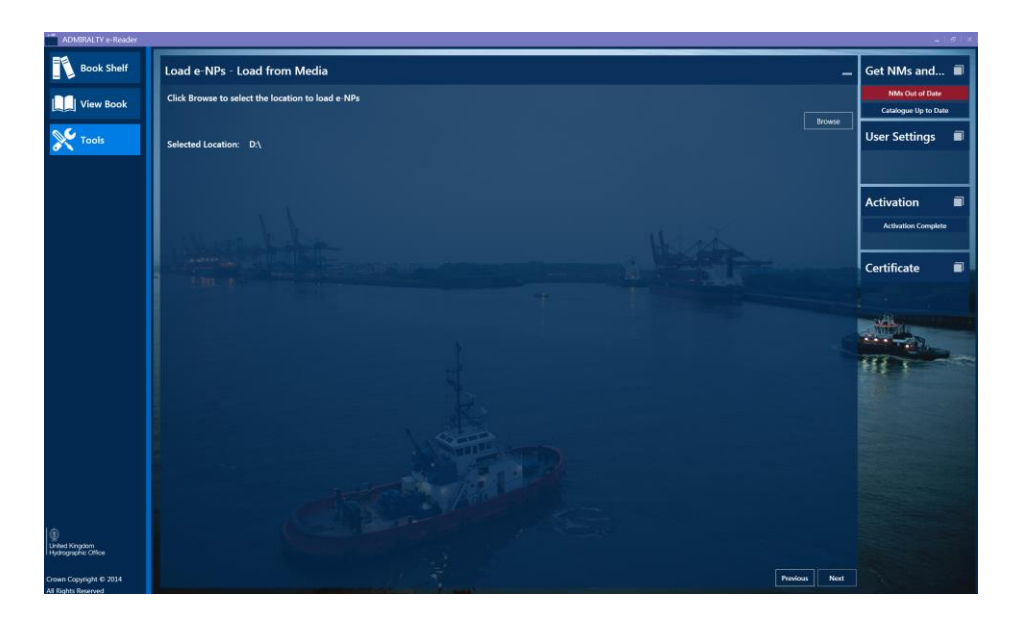

Once the Download is complete the message "Successfully loaded e-NPs" will display along with a confirmation of the e-NP titles downloaded. The e-NPs downloaded will now be available in the Book Shelf and the View Book components.

## 7 How to Get Updates for e-NPs

#### **Using the Internet**

This is the process of requesting and applying Updates (NMs) applicable to the ADMIRALTY e-NPs you have downloaded to your ADMIRALTY e-NP Reader.

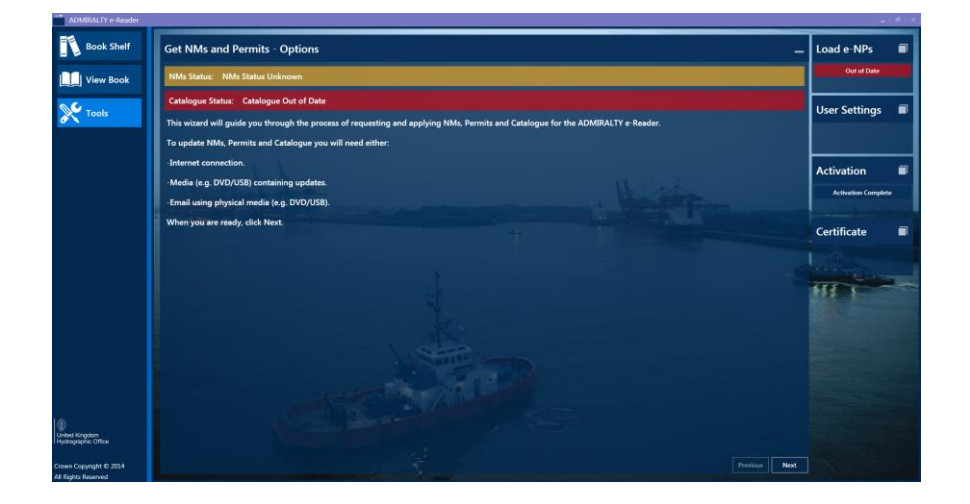

Select "Get NMs and Permits" from the "Tools" tab within the e-Reader.

Click "Next" to select the communication method you would like to use. In this case highlight "Internet".

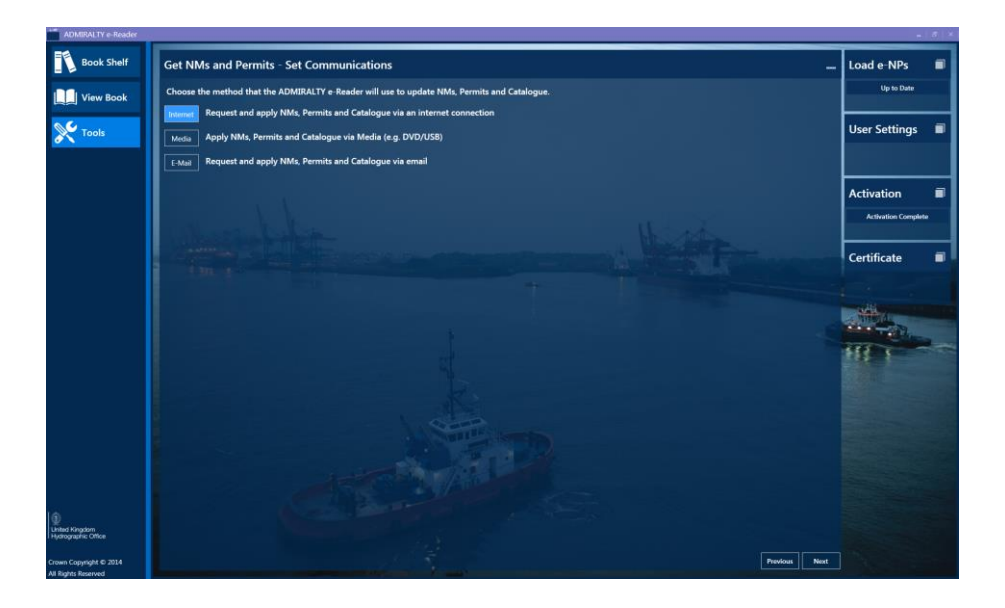

Click the "Next" button to progress to the next page.

On this page you will need to click the "Request" button. The e-Reader will now connect to the UKHO to update your Permits. NMs and your Catalogue will also be downloaded dependent on the user settings on your Fleet Manager Record (your ADMIRALTY Chart Agent can help you with this).

Once the download has finished a success message is displayed detailing which week your e-NPs are updated to. Click on the "Finish" button to complete the process. The downloaded Updates (NMs) can be viewed to the right of the main text of the e-NP in the View Book component.

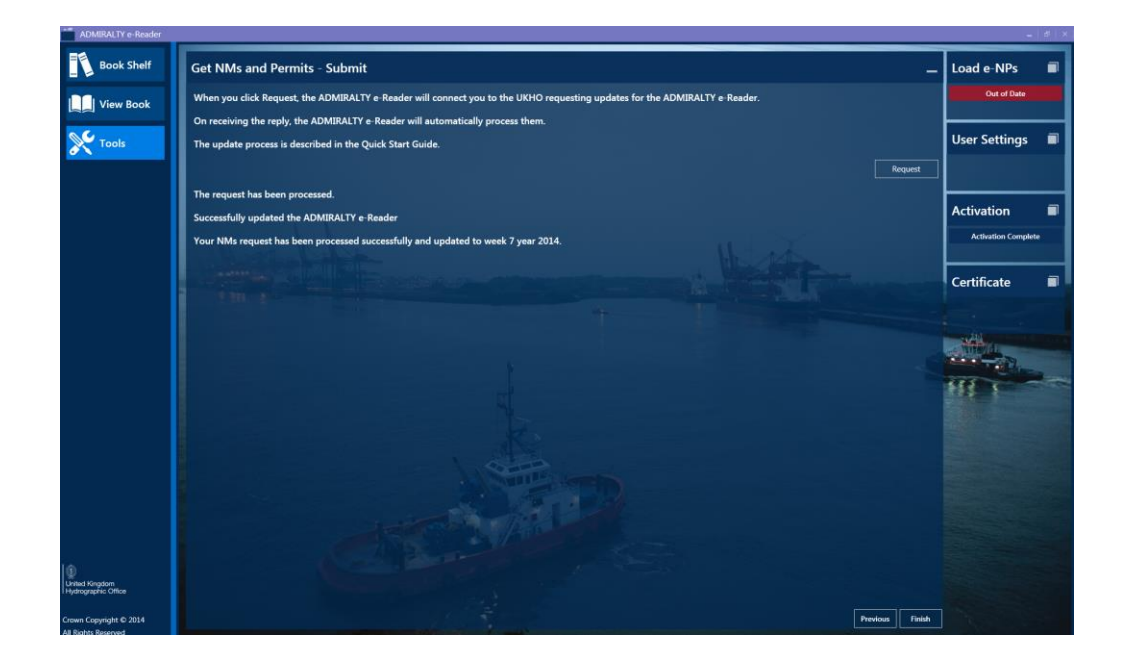

### **Using Media**

This is the process of requesting and applying Updates (NMs) applicable to the ADMIRALTY e-NPs you have downloaded to your ADMIRALTY e-NP Reader.

Media refers to the following methods:

- The Quarterly DVD supplied by the UKHO
- A CD, USB Stick, DVD supplied by your ADMIRALTY Chart Agent which may include NM's, Catalogue, Permits and .enp files
- .enp file supplied by your ADMIRALTY Chart Agent
- .Permit file used in emergency situation and issued by the UKHO

#### Note: Please ensure that only one .enp and .permit file should be present

Select "Get NMs and Permits" from the "Tools" tab within the e-Reader.

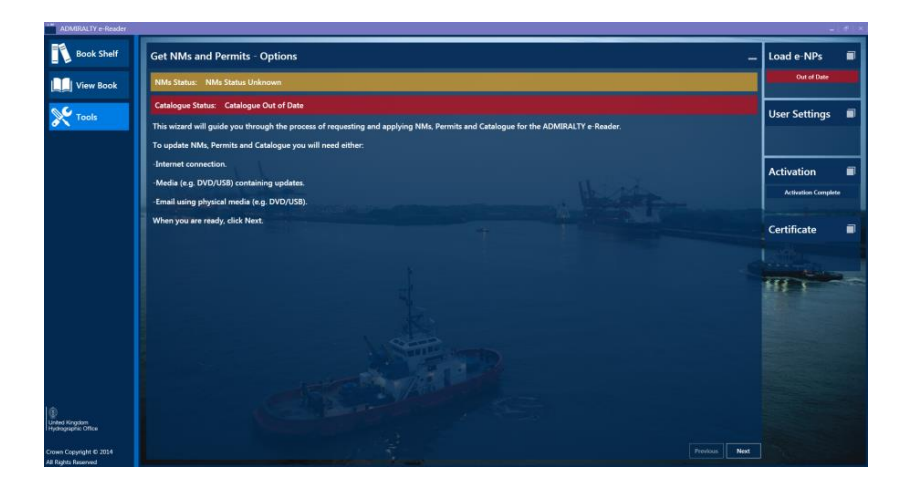

Click "Next" to select the communication method you would like to use. In this case highlight "Media".

| ADMIRALTY e-Reader                                                   |                                                                                                    | -   8   ×       |
|----------------------------------------------------------------------|----------------------------------------------------------------------------------------------------|-----------------|
| Book Shelf                                                           | Get NMs and Permits - Set Communications                                                                                                    | Load e-NPs 🛛 🔳  |
| View Book                                                            | Choose the method that the ADMIRALTY e-Reader will use to update NMs, Permits<br>and Catalogue.                                                                                                    | Out of Date     |
| X Tools                                                              | Internet Request and apply NMs, Permits and Catalogue via an internet connection           Media         Apply NMs, Permits and Catalogue via Media (e.g. DVD/USB)           Representation         Representation | User Settings 🔳 |
|                                                                      | E-Mail Request and apply NMs, Permits and Catalogue via email                                                                                                    | Activation      |
|                                                                      |                                                                                                    | Certificate     |
| (1)<br>United Kinadom                                                |                                                                                                    |                 |
| Hydrographic Office<br>Crown Copyright © 2014<br>All Rights Reserved | Previous Next                                                                                                    |                 |

Click on the "Browse" button to identify the file location. Once you have chosen the folder where the items you wish to load have been saved, press "Load".

| ADMIRALTY e-Reader                    |                                                                                        |                                          |                 | -                   | 8   X |
|---------------------------------------|----------------------------------------------------------------------------------------|------------------------------------------|-----------------|---------------------|-------|
| Book Shelf                            | Get NMs and Permits - Media                                                            |                                          | -               | Load e-NPs          | •     |
| View Book                             | ADMIRALTY Chart Agent media, which may incl                                            | ude:- NMs, Catalogue, Permits, .enp file |                 | Out of Date         |       |
| X Tools                               | .enp file as supplied by ADMIRALTY Chart Agen     Please ensure only one .enp and/or . | ermit file is present                    |                 | User Settings       | •     |
|                                       | and the second second                                                                  |                                          | Browse          |                     |       |
|                                       | Selected Location: E:\C Wells Tanker                                                   |                                          |                 | Activation          |       |
|                                       | Click Load to update NMs, Permits and Cata                                             | logue                                    | Load            | Activation Complete |       |
|                                       | Processed the following updates:-                                                      |                                          |                 | THE P               |       |
|                                       | The following media items successfully load                                            | ed                                       |                 | Certificate         |       |
|                                       | Catalogue                                                                              | Permit file                              |                 |                     |       |
| United Kingdom<br>Hydrographic Office | e-NP file                                                                              |                                          |                 |                     |       |
| Crown Copyright © 2014                |                                                                                        |                                          | Previous Finish |                     |       |

The e-NP reader will now display the successfully loaded screen and identify the file types of which you have loaded.

## Using e-mail

This is the process of requesting and applying Updates (NMs) applicable to the ADMIRALTY e-NPs you have downloaded to your ADMIRALTY e-NP Reader.

Select "Get NMs and Permits" from the "Tools" tab within the e-Reader.

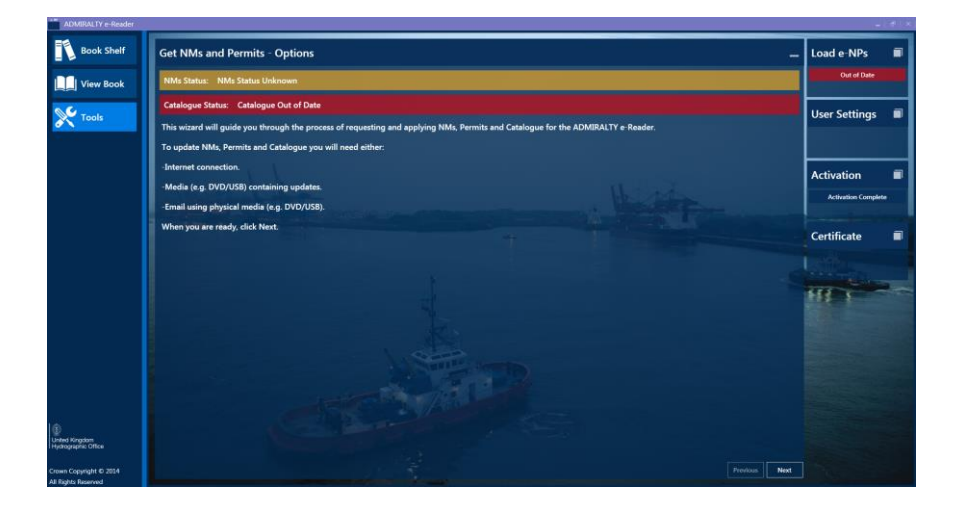

Click "Next" to select the communication method you would like to use. In this case highlight "e-mail" and select the "Next" button.

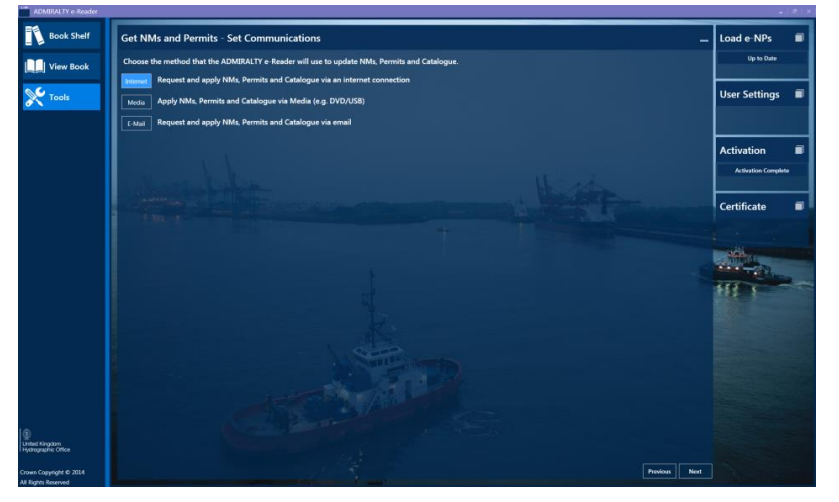

On the following page you will need to begin by pressing the "Request" button.

Note – "Apply" should be used when a request file has been sent and received but not applied straight away (i.e. change of watch on bridge or the application has been closed(.

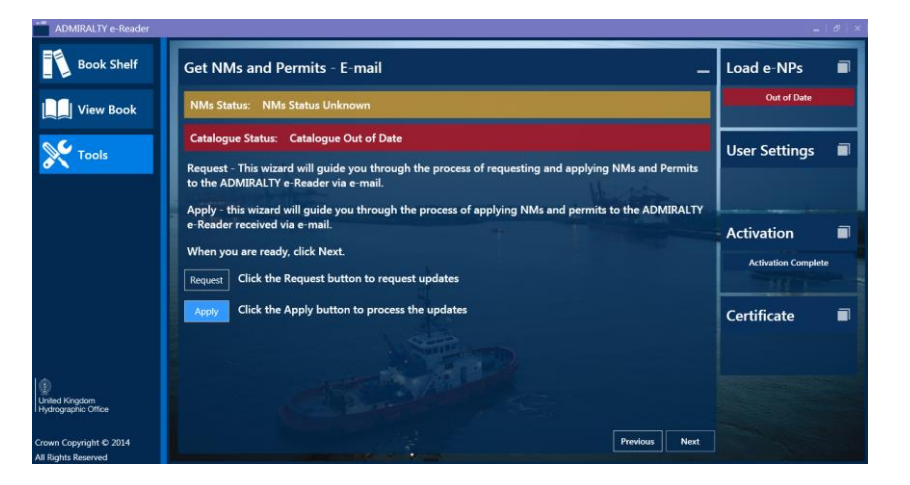

You will now need to select the "Browse" button to identify the folder/location where you would like to save the Request file. Once this has been chosen press the "Save" button.

| ADMIRALTY e-Reader                            |                                                                | _   <i>a</i>   >    |
|-----------------------------------------------|----------------------------------------------------------------|---------------------|
| Book Shelf                                    | Get NMs and Permits - Save on Media                            | Load e-NPs 🛛 🗐      |
| View Book                                     | Click Browse to select the location to save the update request | Out of Date         |
| X Tools                                       | Browse Selected Location: E:\                                  | User Settings 🔳     |
|                                               | Click Save to save the update request Save                     |                     |
|                                               | The P                                                          | Activation          |
|                                               |                                                                | Activation Complete |
|                                               | A A                                                            | Certificate         |
| United Kingdom<br>Hydrographic Office         | and the                                                        |                     |
| Crown Copyright © 2014<br>All Pinbte Pasensed | Previous Next                                                  |                     |

Using the request file you have just saved (named request\_xx.enp) send an email with the file attached to <u>updates@enavigator.ukho.gov.uk</u> and include "e-NP" in the Subject line.

| 👧 🖟 9 ए                            | * * =                                                                  |                | e-NP - Mes    | sage (HTML)   |                  |                  |           |                 | <b>в х</b> |
|------------------------------------|------------------------------------------------------------------------|----------------|---------------|---------------|------------------|------------------|-----------|-----------------|------------|
| Message                            | Insert Options                                                         | Format Text    |               |               |                  |                  |           |                 | 0          |
| Paste                              | ri (Bo ▼ 11 ▼ A Ă Ă<br><u>I U</u> <sup>3</sup> 2 ▼ <u>A</u> ▼ <b>≣</b> | ╘╵╘╵ 哟<br>══╪╪ | Address Check | Attach Attach | Business Calenda | Z<br>r Signature | Follow J  | ABC<br>Spelling |            |
| Clipboard 🖻                        | Basic Text                                                             | R.             | Names         | File Item     | Include          | G.               | Options 🕫 | Proofing        |            |
| Send From<br>Cc<br>Bcc<br>Subject: | e-NP                                                                   | ho.gov.uk      |               |               |                  |                  |           |                 |            |
| 1                                  |                                                                        | <u>51</u>      |               |               |                  |                  |           |                 | ág<br>A    |

You will receive an email back with an attachment (named e-NP\_Response\_Master\_xx). Take this file and save it to a location of your choosing on the device where you have the ADMIRALTY e-NP Reader installed. Select "Next" on the e-Reader and then click on the "Browse" button to point to the saved response file and then click "Load" to process the Updates.

| ADMIRALTY e-Reader                            |                                                                                                    | -   @   ×           |
|-----------------------------------------------|----------------------------------------------------------------------------------------------------|---------------------|
| Book Shelf                                    | Get NMs and Permits - Load from Media                                                                                                    | Load e-NPs 🛛 🔳      |
| View Book                                     | Click Browse to select the location to load the requested updates                                                                                                    | Out of Date         |
| X Tools                                       | Browse Selected Location: E:\                                                                                                    | User Settings 🛛 🔳   |
|                                               | Click Load to process the updates                                                                                                    |                     |
|                                               | 1 700 - 2 - 2 - 2 - 2 - 2 - 2 - 2 - 2 - 2 -                                                                                                    | Activation          |
|                                               |                                                                                                    | Activation Complete |
|                                               | IMPORTANT<br>Depending on the size of the updates sent back by the UKHO Server and the limits of your email size, one or several<br>emails can be sent.<br>Copy the attached file(s) onto a memory stick and insert into the ADMIRALTY e-Reader PC and then browse to the<br>location and load using the functions above.                                                                                    | Certificate 🔳       |
| ()<br>United Kingdom<br>I Hydrographic Office | <ul> <li>The me name will start with "e-NP_Response_ tonowed by the System name and response number, (e.g. e-NP_Response_Master_2.enp).</li> <li>If there are multiple files an additional 4 digit sequence number will be added to the file names, (e.g. e-NP_Response_Master_2.0108.enp).</li> <li>Weekly update files will have the following naming convention e-NP_UpdatesYYYYwk_YYYYwk.enp.</li> </ul> |                     |
| Crown Copyright © 2014                        | Previous Finish                                                                                                    |                     |

Once the download has finished a success message is displayed detailing the week your e-NPs are updated. Click on the "Finish" button to complete the process. The downloaded Updates (NMs) can be viewed to the right of the main text of the e-NP in the View Book component.

## 8 How to Print, Save or View your Certificate

The e-NP reader can produce a Certificate that can be viewed, saved or printed and details the e-NPs that your licence is subscribed for and how up to date they are. You will first need to generate a certificate by navigating to the "Certificate" tile within the "Tools" wizard on the e-Reader. You will then need to click the "Certificate" button.

| ADMIRALTY e-Reader                    |                                                                                                    | _   @   ×                                   |
|---------------------------------------|----------------------------------------------------------------------------------------------------|---------------------------------------------|
| Book Shelf                            | Certificate - Generate Certificate _                                                                                                    | Get NMs and 🔳                               |
| View Book                             | This wizard will guide you through the process of generating an e-NP certificate.                                                                                                    | NMs Status Unknown<br>Catalogue Out of Date |
| X Tools                               | Click the Generate Dutton to generate the e-NP certificate Generate                                                                                                    | Load e-NPs 🛛 🗐                              |
|                                       | Aller and the second second se | Out of Date                                 |
|                                       |                                                                                                    | User Settings 🔳                             |
|                                       | 1                                                                                                    | States-                                     |
|                                       |                                                                                                    | Activation                                  |
|                                       |                                                                                                    | Activation Complete                         |
| United Kingdom<br>Hydrographic Office |                                                                                                    |                                             |
| Crown Copyright © 2014                | Previous View                                                                                                    |                                             |

You will then be provided with 3 options. Print, Save and View.

| ADMIRALTY e-Reader                            |                                                                                                    | _   &   ×           |
|-----------------------------------------------|----------------------------------------------------------------------------------------------------|---------------------|
| Book Shelf                                    | Certificate - Generate Certificate _                                                                                                    | Get NMs and 🔳       |
| View Book                                     | This wizard will guide you through the process of generating an e-NP certificate.         Click the Generate button to generate the e-NP certificate         Generate | NMs Status Unknown  |
| Tools                                         | Successfully generated an e-NP certificate<br>When you are ready, click View to view the e-NP certificate                                                             | Load e-NPs          |
|                                               | Click the Print button to print the e-NP certificate                                                                                                    | User Settings 🔳     |
|                                               |                                                                                                    | Activation          |
| ٦                                             |                                                                                                    | Activation Complete |
| United Kingdom<br>Hydrographic Office         |                                                                                                    |                     |
| Crown Copyright © 2014<br>All Rights Reserved | Previous View                                                                                                    |                     |

PRINT – will send a copy of the certificate to your printer (If a printer is plugged in)

SAVE – will allow you to choose the destination where you would like to save a PDF version of this certificate (i.e a USB stick, desktop etc).

VIEW- will allow you to view the certificate and a "Finish" button is displayed to return you to the "Tools" menu.

| ADMIRALTY e-Reader                    |                                          |                                                                         |                 |             |        | _   &   ×                                   |
|---------------------------------------|------------------------------------------|-------------------------------------------------------------------------|-----------------|-------------|--------|---------------------------------------------|
| Book Shelf                            | Certificate - Vie                        | w Certificate                                                           |                 |             | _      | Get NMs and 🔳                               |
| View Book                             | This is to c                             | ertify that "Wells Tanker (IMO                                          | No.IMO6917621)" |             |        | NMs Status Unknown<br>Catalogue Out of Date |
| X Tools                               | Is a license<br>ADMIRALT<br>and is licen | d user of the<br>'Y e-Nautical Publications<br>sed until 31/08/2015     |                 |             |        | Load e-NPs                                  |
|                                       | Licensee<br>Address                      | Process ShipCo e-Navigator<br>Taunton<br>Admiratty Way<br>TA1 2DN<br>GB |                 |             |        | User Settings 🔳                             |
|                                       | Supplied by                              | Process Account e Navigator                                             | k number 7/2014 |             |        | Activation                                  |
|                                       | NMs last u                               | odated 13/02/2014, week nun                                             | nber 7/2014     |             |        | Activation Complete                         |
| 1                                     |                                          | Publication                                                             | Permit Expires  | Last Update |        |                                             |
| United Kingdom<br>Hydrographic Office | e-NP1                                    | Africa Pilot Vol 1 (2012)                                               | 31/08/2015      | 18/2013     |        |                                             |
| Crown Copyright © 2014                |                                          |                                                                         |                 | Previous    | Finish |                                             |

## 9 The Bookshelf

### **Viewing the Catalogue**

The Book Shelf home screen contains three tiles – "All Publications", "Favourites" and "Recent". Click on "All Publications" to view the ADMIRALTY e-NP Catalogue.

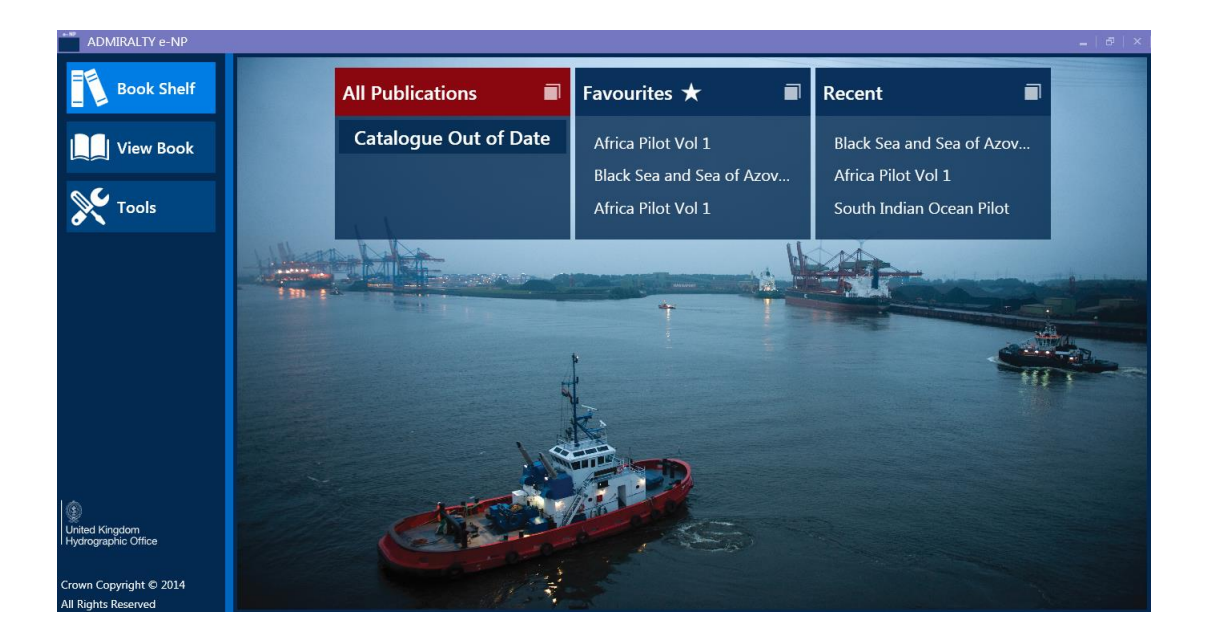

**Book Shelf** Favourites ★ All Publications - Catalogue Out of Date View Book e-NP59 Nova Scotia and Bay of Fundy Pilot Nools 📡 Recent e-NP60 Pacific Islands Pilot Vol 1 Pacific Islands Pilot Vol 2 e-NP61 Pacific Islands Pilot Vol 3 e-NP62 e-NP63 Persian Gulf Pilot Red Sea and Gulf of Aden Pilot e-NP64 e-NP65 St Lawrence Pilot

Here you can view all the available ADMIRALTY e-NPs (they are listed in numerical order).

### **View Holdings Detail**

n Copyright © 2014

When you have purchased an ADMIRALTY e-NP and downloaded the data, your holdings are shown at the top of the Catalogue. ADMIRALTY e-NPs in your holdings (with their data up to date) are displayed in dark blue with a white drop down arrow and a favourites star. Products not yet purchased remain in a lighter blue (please refer to the image below).

West Coast of Scotland Pilot

To view the holdings details click on the arrow icon to the left of the ADMIRALTY e-NP number.

e-NP66

| ADMIRALTY e-NP                                | -                |                                 |         |   | -            | &   × |
|-----------------------------------------------|------------------|---------------------------------|---------|---|--------------|-------|
| Book Shelf                                    | All Publications | - Catalogue Out of Date         |         | - | Favourites ★ |       |
| View Book                                     | ▼ e-NP1          | Africa Pilot Vol 1              | $\star$ |   |              |       |
| X Tools                                       | ▼ e-NP24         | Black Sea and Sea of Azov Pilot | $\star$ |   | Recent       |       |
|                                               | ▼ e-NP39         | South Indian Ocean Pilot        | ★ . \\  |   |              |       |
|                                               | ▼ e-NP42A        | Japan Pilot Vol 2               | $\star$ |   |              |       |
|                                               | e-NP2            | Africa Pilot Vol 2              |         |   | T            |       |
|                                               | e-NP3            | Africa Pilot Vol 3              |         |   |              |       |
| <b>(</b>                                      | e-NP4            | South-East Alaska Pilot         |         |   |              |       |
| United Kingdom<br>Hydrographic Office         | e-NP5            | South America Pilot Vol 1       |         |   |              |       |
| Crown Copyright © 2014<br>All Rights Reserved |                  |                                 |         |   |              |       |

By clicking on "All Publications" within the Book Shelf you can establish the Edition Year, Permit Expiry and Update Status. If the e-NP details are Amber then you need to take action.

This could include purchased e-NPs which have not yet been downloaded, latest Updates (NMs) not yet applied or a permit due to expire within the next calendar month. Details shown in Red are where a permit has expired for an e-NP and you will not be able to download Updates (NMs).

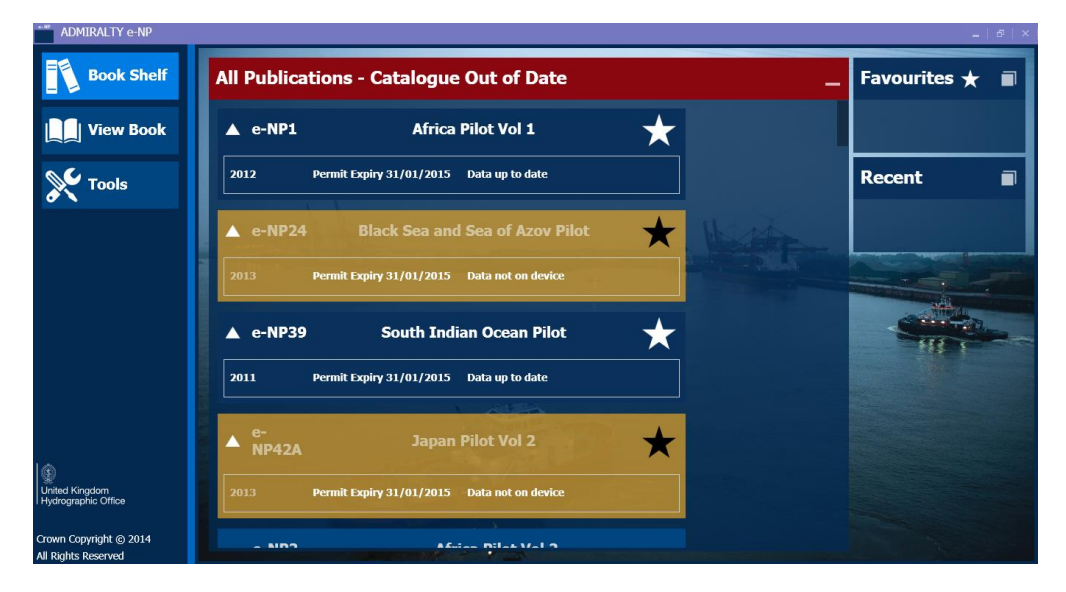

### Viewing an e-NP

Clicking on "All publications" within the "Bookshelf" will bring up a full list of e-NPS. Scroll and hover over the e-NP you wish to view – this will turn the title details a light blue. Click on the e-NP title to view the e-NP in the View Book screen.

| ADMIRALTY e-NP                              |                  |                                                                                                    |         |      |             | e   × |
|---------------------------------------------|------------------|----------------------------------------------------------------------------------------------------|---------|------|-------------|-------|
| Book Shelf                                  | All Publications | - Catalogue Out of Date                                                                                         |         | - F  | avourites ★ |       |
| View Book                                   | ▼ e-NP1          | Africa Pilot Vol 1                                                                                              | *       |      |             |       |
| X Tools                                     | ▼ e-NP24         | Black Sea and Sea of Azov Pilot                                                                                 | $\star$ | F    | Recent      |       |
|                                             | ▼ e-NP39         | South Indian Ocean Pilot                                                                                        | *       | Free |             |       |
|                                             | ▼ e-NP42A        | Japan Pilot Vol 2                                                                                               | $\star$ |      |             |       |
|                                             | e-NP2            | Africa Pilot Vol 2                                                                                              |         |      | THE         |       |
|                                             | e-NP3            | Africa Pilot Vol 3                                                                                              |         |      |             |       |
| ()<br>United Kingdom<br>Hydrographic Office | e-NP4            | South-East Alaska Pilot                                                                                         |         |      |             |       |
|                                             | e-NP5            | South America Pilot Vol 1                                                                                       |         |      |             |       |
| All Rights Reserved                         |                  | a and a second state of the second second second second second second second second second second second second |         |      |             |       |

### **Choosing your Favourites**

Click on the Black Star graphic to add an e-NP title to your Favourites list. The star will turn white and you will be able to view the e-NP titles on the "Favourites" tile (to the right of the Catalogue).

| ADMIRALTY e-NP                                |                                               | _   d        | 9   × |
|-----------------------------------------------|-----------------------------------------------|--------------|-------|
| Book Shelf                                    | All Publications - Catalogue Out of Date      | Favourites ★ |       |
| View Book                                     | 🔺 e-NP1 Africa Pilot Vol 1 📩                  |              |       |
| X Tools                                       | 2012 Permit Expiry 31/01/2015 Data up to date | Recent       |       |
|                                               | ▲ e-NP24 Black Sea and Sea of Azov Pilot 🗙    |              |       |
|                                               | 2010 Permit Expiry 31/01/2015 Data up to date |              |       |
|                                               | ▲ e-NP39 South Indian Ocean Pilot 🗙           |              |       |
|                                               | 2011 Permit Expiry 31/01/2015 Data up to date |              |       |
|                                               | 🔺 e-NP42A Japan Pilot Vol 2                   |              |       |
| United Kingdom<br>Hydrographic Office         | 2011 Permit Expiry 31/01/2015 Data up to date |              |       |
| Crown Copyright © 2014<br>All Rights Reserved | e_NP2 Africa Bilot Vol 2                      |              |       |

To view the ADMIRALTY e-NP from this screen, simply click on the title and it will direct you to the View Book component.

| ADMIRALTY e-NP                                |            |                          |   |                 | _   &   × |
|-----------------------------------------------|------------|--------------------------|---|-----------------|-----------|
| Book Shelf                                    | Favourites | *                        | - | All Publication | ons 🔳     |
| View Book                                     | e-NP1      | Africa Pilot Vol 1       | * |                 |           |
| X Tools                                       | e-NP39     | South Indian Ocean Pilot | * | Recent          |           |
|                                               | Jul 2      |                          |   |                 |           |
|                                               | 136.01     |                          |   |                 |           |
|                                               |            |                          |   |                 |           |
|                                               |            |                          |   |                 |           |
| 9                                             |            |                          |   |                 |           |
| United Kingdom<br>Hydrographic Office         |            |                          |   |                 |           |
| Crown Copyright © 2014<br>All Rights Reserved |            |                          |   |                 |           |

#### Viewing a Recent e-NP

Clicking on the "Recent" tile will display the last five viewed ADMIRALTY e-NPs. To View the e-NP, click on the product title and this will direct you to the View Book component.

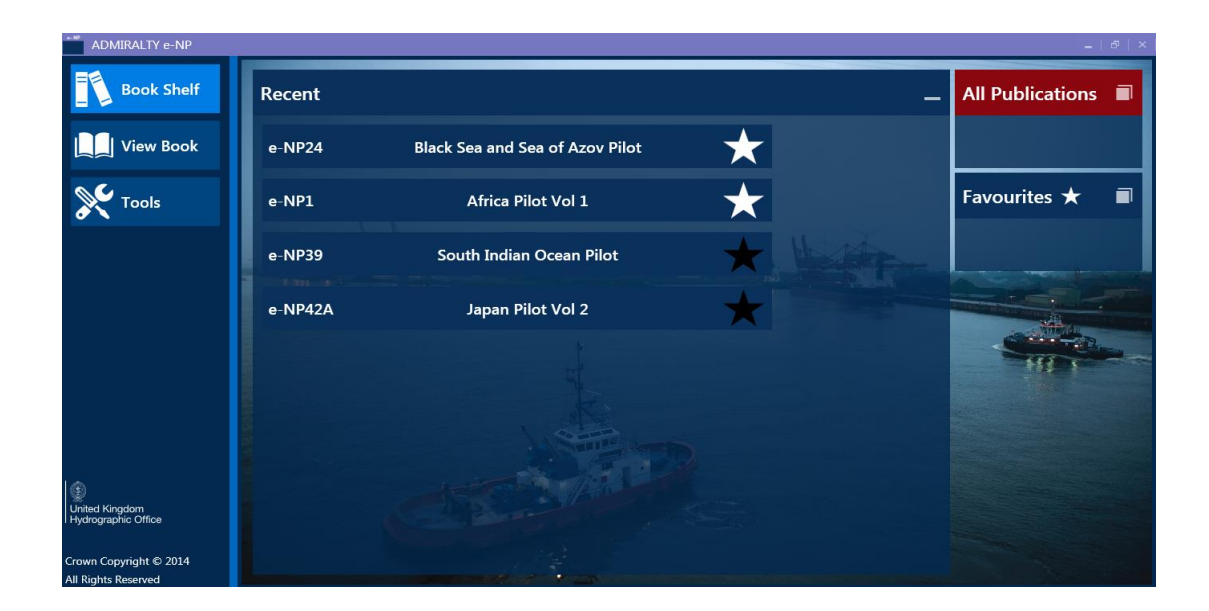

### **10 View Book**

#### **Features and Viewing Customisations**

The View Book component provides the user with a digital version of an Admiralty Nautical Publication. The User has the following features at their disposal:

Page Up/Page Down Go to a specific page number Choose zoom level percentage on text Fit Visible Width/Height to Page Rotate Page Left and Rotate Page Right Display on Single Page Display on Double Page Snapshot Page Text Search function

By hovering over the icons it will display a description of its function.

#### **Keyboard Navigation keys**

You can navigate the ADMIRALTY e-NP by using the keyboard buttons:

Up Arrow = move up Down Arrow = move down Left Arrow = move left Right Arrow = move right Page Up = page up Page Down = page down Ctrl Home = Go to top of book, first page. Ctrl End = Go to bottom of book, last page.

#### **Searching a Publication**

Text can be searched within the e-NP by clicking on the downward arrow on the right side (above the main text) of the book. Type into the search box the key word and click on the magnifying glass button or press the return key on the keyboard - results will be highlighted in light blue. The buttons below the search function allow the user to search for the specified text on both previous and subsequent instances in the book.

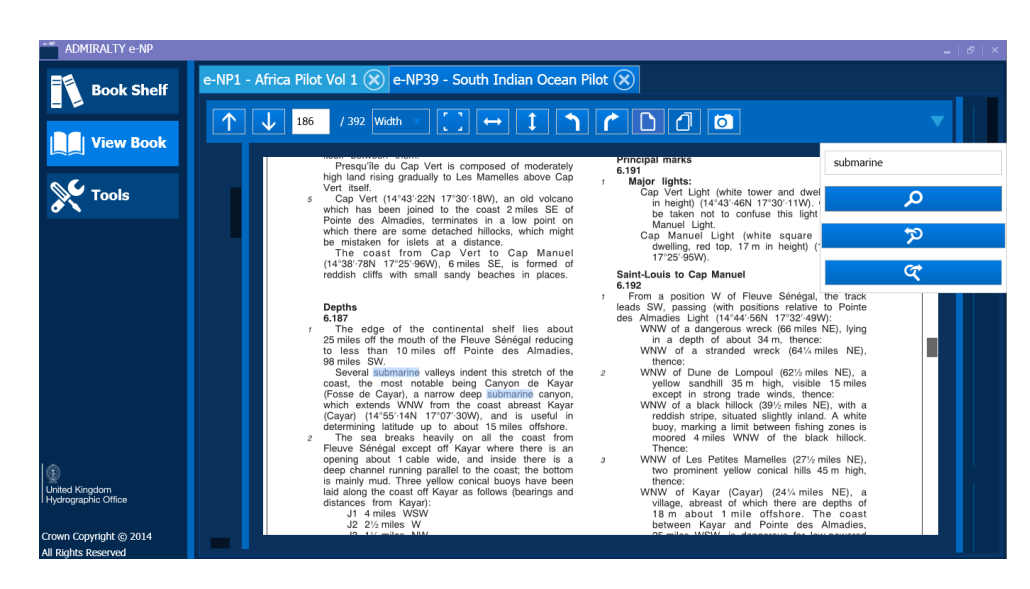

### **Bookmarks**

Bookmarks are shown on the left hand side of the View Book screen and offer a hierarchical outline that provides an overview of the book. Within the ADMIRALTY e-NP Reader the user can quickly navigate to Chapters of interest, rather than scrolling through the book. To do this click on the Chapter you would like to view or use the drop down arrows to access specific sections of the book.

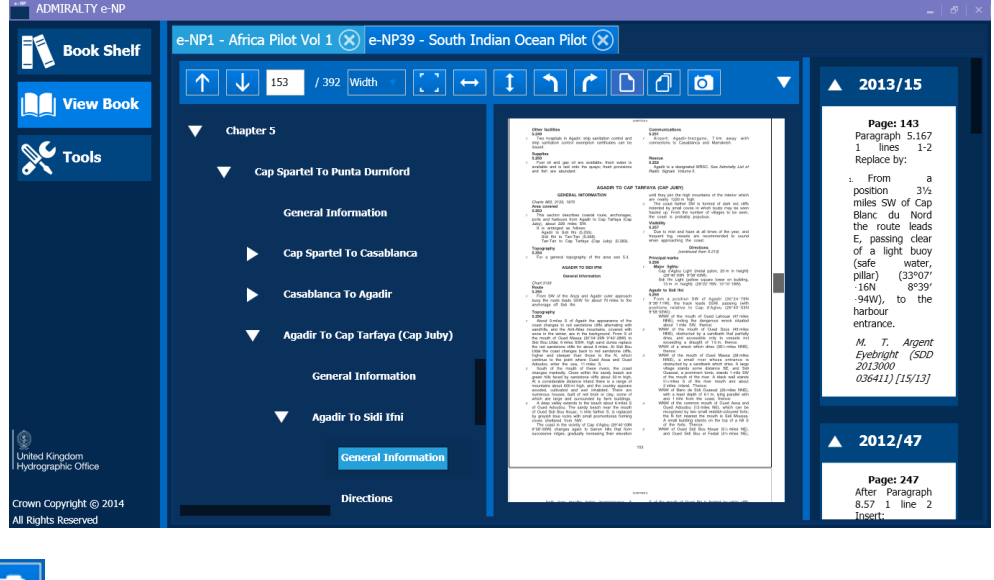

# Snapshot

The Snapshot functionality in version 1.2 has been updated to include NMs and addendums. When viewing a book press the Snapshot button which looks like a small camera.

A window will now slide from the right hand side displaying the page were you was viewing (this may take a short while to load). This will now be in a PDF format which can be saved to your desktop using the "Save" button or print the page by selecting the "Print button". The Snapshot will also include up to two additional pages, the second page will be any applicable NMs for the page of the book you have selected and a third page will be included if an Addendum exists.

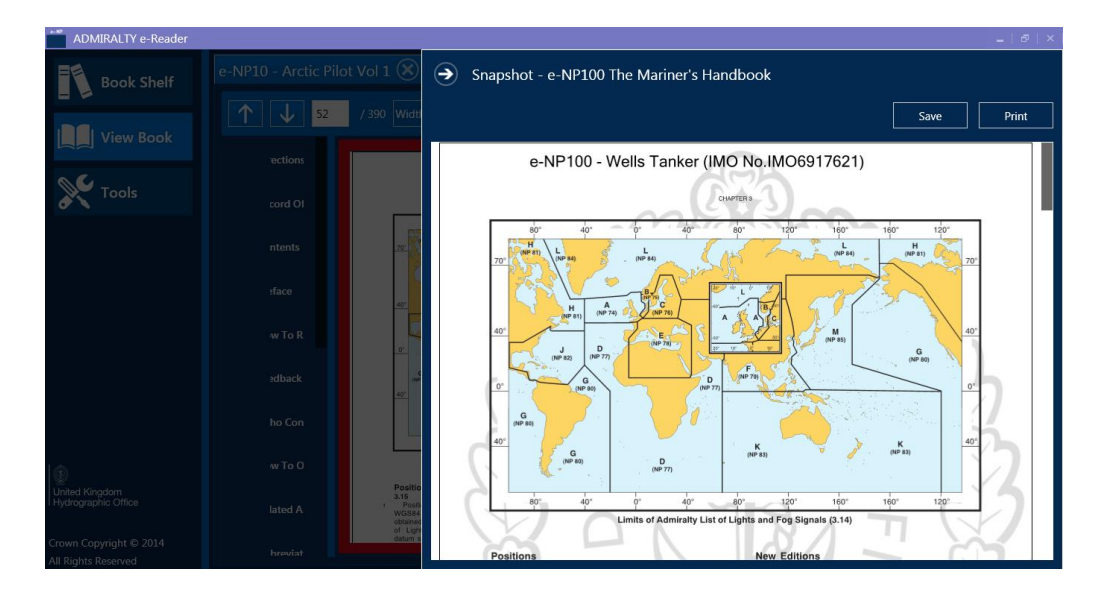

### **Viewing Updates**

Updates (NMs) are found to the right of the main book and are listed by ascending page number order. To view an update, click on the Notice number which will correspond to the page referenced in the book.

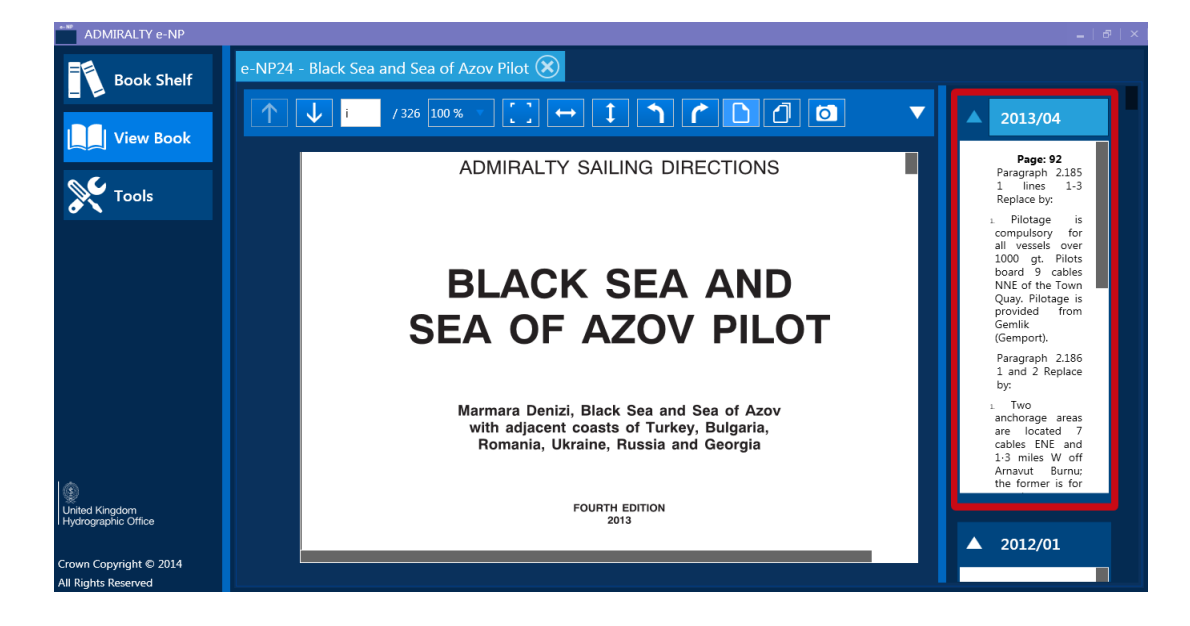

A Red boundary box surrounds the NM, which the main body of the text remains unchanged unless a new edition is published and has been downloaded. The update is not directly applied to the text but will appear in a separate column to the right of the main text of the e-NP.

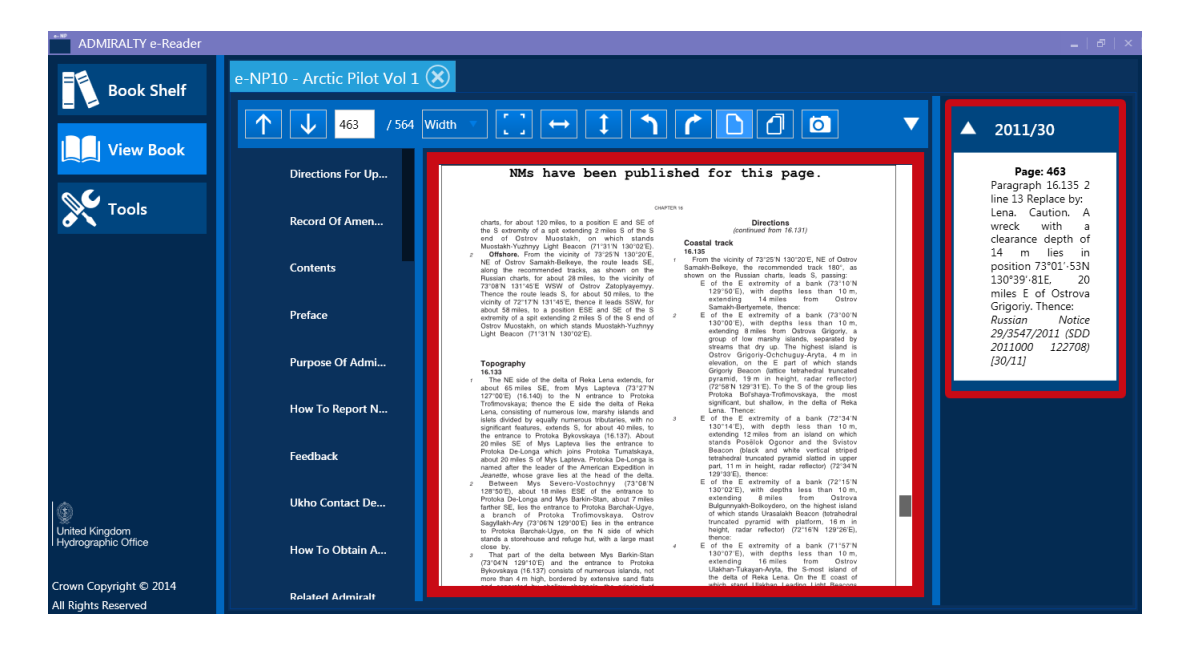

#### Viewing multiple e-NPs on one screen

The user can view multiple books on the screen at any one time – allowing for easy cross referencing between publications. To add another book to the View Book screen, click on the "Bookshelf" and click on another e-NP you have a permit for. The book number and title appear as tabs at the top of screen and a single click will allow the user to switch between each e-NP.

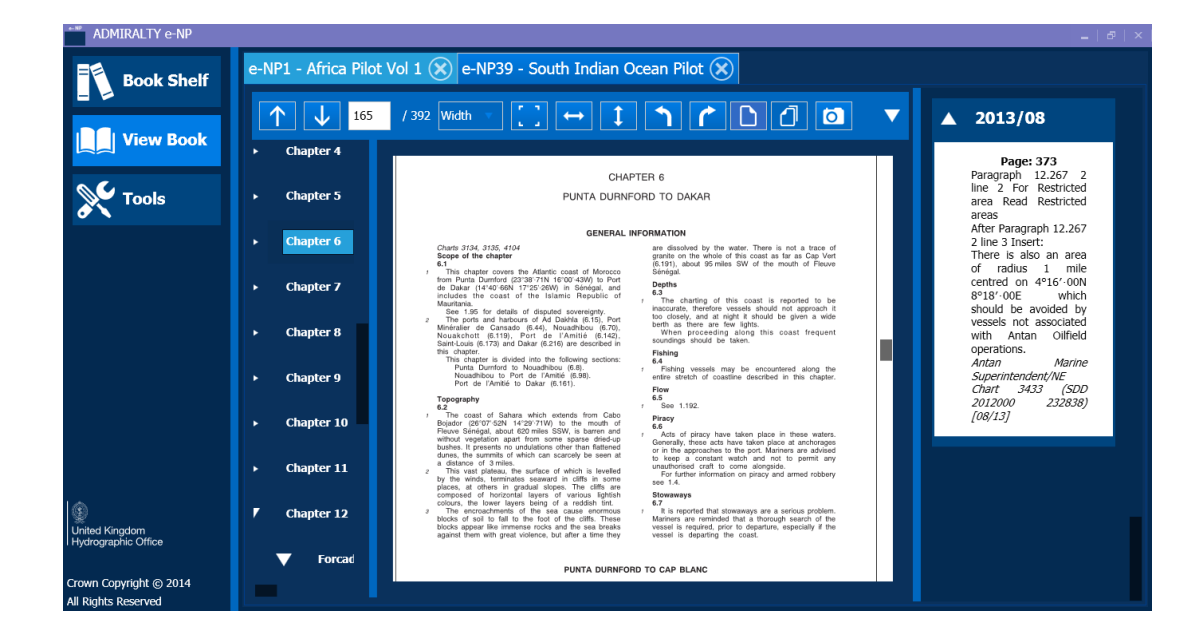

The user can also view multiple books in a variety of layouts, by clicking on the book title and dragging it to a position of their choosing for example to the left, right, below or above the first viewed book.

| ADMIRALTY e-NP                                |                                                                                                    |                                                                                                  |
|-----------------------------------------------|----------------------------------------------------------------------------------------------------|--------------------------------------------------------------------------------------------------|
| Book Shelf                                    | e-NP1 - Africa Pilot Vol 1 🛞                                                                                                    | _                                                                                                |
| = ≥                                           | ↑ ↓ 165 / 392 Width · [] ↔ ↑ ↑ ♪ △ []                                                                                                    | ▼ ▲ 2013/08                                                                                      |
| Tools                                         | Chapter 4 CHAPTER 6 Chapter 5 PUNTA DURNFORD TO DAKAR                                                                                                    | Page: 373<br>Paragraph 12.267 2<br>line 2 For Restricted<br>area Read Restricted                 |
|                                               | Chapter 6     Chapter 6     Chapter 6     Chapter 1     Chapter 7     Chapter 6     Chapter 1     Chapter 1     Chapter 1     Chapter 1     Chapter 1     Chapter 1     Chapter 1     Chapter 1     Chapter 1     Chapter 2     Chapter 2     Chapter 2     Chapter 3     Chapter 3     Chapter 4     Chapter 4 | areas<br>After Paragraph 12.267<br>2 line 3 Insert:<br>There is also an area<br>of gradue 1 mile |
|                                               | Chapter 7     The dubler covers the Alaritic coal of Monoco<br>then Prior to Polaritic (233-371 M 1067 44/0) in Prior<br>Chapter 7     Prior Device (233-371 M 1067 44/0) in Prior<br>Monocolaritic (233-271 M 1067 44/0) in Prior<br>Set 105 for details of displate sovereigny,<br>The prior are Induced of Ad Duble (315), Prior<br>The prior are Induced of Ad Duble (315), Prior<br>The prior are Induced of Ad Duble (315), Prior<br>The prior are Induced of Ad Duble (315), Prior<br>The prior are Induced of Ad Duble (315), Prior<br>The prior are Induced of Ad Duble (315), Prior<br>The prior are Induced of Ad Duble (315), Prior<br>The prior are Induced of Ad Duble (315), Prior<br>The prior are Induced of Ad Duble (315), Prior<br>The prior are Induced of Ad Duble (315), Prior<br>The prior are Induced of Ad Duble (315), Prior<br>The prior are Induced of Ad Duble (315), Prior<br>The prior are Induced of Ad Duble (315), Prior<br>The prior are Induced of AddDuble (315), Prior<br>The prior are Induced of AddDuble (315                                                                           | centred on 4°15'-00N<br>8°18'-00E which<br>should be avoided by<br>vessels not associated        |
|                                               | Chapter 8<br>Nouskcheit (6.119, Poir de l'Annie (6.112),<br>SaerCusz, (7, 72) and Diar (6.216) are desorbed in<br>this chapter.                                                                                                    | with Antan Oilfield                                                                              |
|                                               | e-NP39 - South Indian Ocean Pilot 🛞                                                                                                    |                                                                                                  |
|                                               |                                                                                                    | ▼ ▲ 2013/29                                                                                      |
|                                               | Directio                                                                                                    | Page: 67<br>Paragraph 3.24 1<br>lines 2-4 Delete                                                 |
| United Kingdom<br>Hydrographic Office         | Record (                                                                                                    | Paragraph 3.26 1<br>line 1 For Lights<br>Read Marks<br>Paragraph 3.26 1                          |
| Crown Copyright © 2014<br>All Rights Reserved | Content                                                                                                    | line 2 For lights<br>Read marks                                                                  |

This shows the second ADMIRALTY e-NP docked in your chosen position.

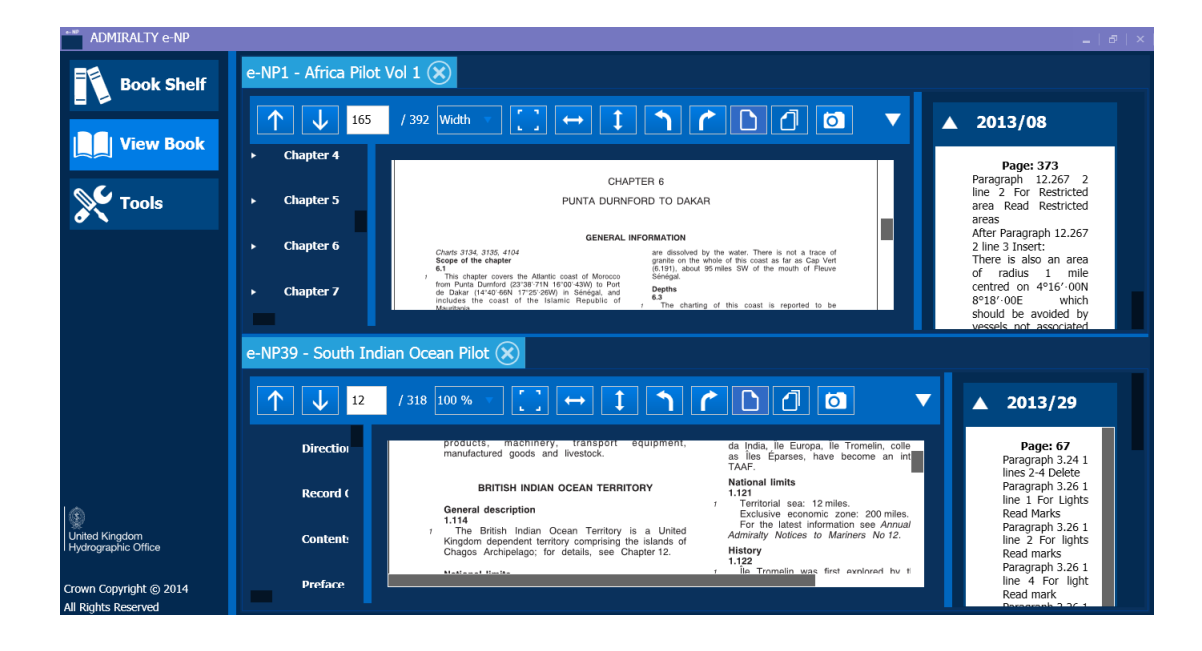

## **11 Backup and Uninstall**

#### Backing Up the e-NP data files

The e-NP Reader data files can be "backed up" by copying the following directories into a back-up location for example a USB stick.

Windows XP – DocumentsandSettings\AllUsers\ApplicationData\UKHO\Dpf\Filestore Windows 7 or 8.1 – ProgramData\UKHO\Dpf\filestore

These directories and the files they contain can be copied over replacing the respective directories of another (or the same) install of an e-NP Reader to restore the data.

#### **Complete Uninstall**

To completely remove the data on the ADMIRALTY e-NP Reader (after an uninstall) insert the latest e-NP Installation/Quarterly DVD and select the "e-NP reader remove files" file located on the DVD. Double click the application to display the following page and the data will be removed.

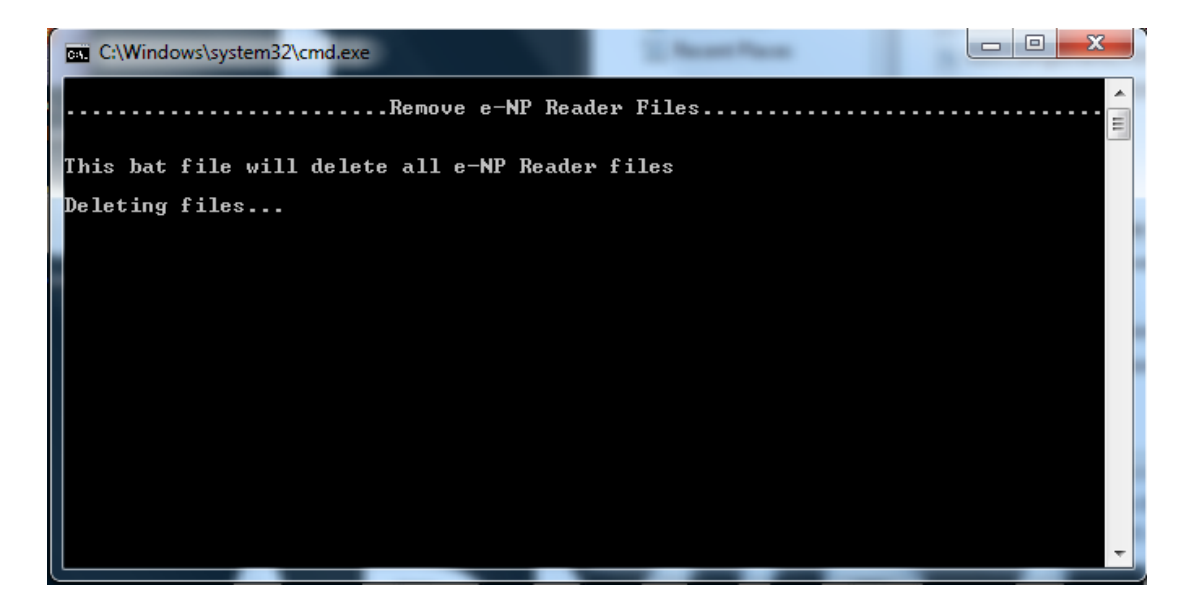

## 12 Appendix 1

#### Admiralty e-NP Service

End-user Licence Agreement for Admiralty e-NP Service (Disk based and/or Download)

#### THE PARTIES

The UKHO The United Kingdom Hydrographic Office, for and on behalf of the UK Secretary of State for Defence, of Admiralty Way, Taunton, Somerset, TA1 2DN, United Kingdom.

"The Licensee" or "You" The user of the Software or Data who has confirmed its acceptance of the terms set out in this Licence pursuant to Clause 2.

PURPOSE

The terms set out in this Licence will govern the Licensee's Use of the Software or Data as defined in Clause 3 and is not an agreement for the sale of the Software or Data to the Licensee. Nothing in this Licence shall be deemed to transfer any rights, other than the licence grant contained herein, including any intellectual property rights in the Software or Data to the Licensee.

Depending on the manner in which the Licensee accesses and/or receives the Data or Software, it confirms its agreement to the terms and conditions set out in this Licence either by:

clicking the "I accept" button to proceed with the installation where downloading or installing electronically; or breaking the seal securing any CD or other physical media on which the Data or Software is stored where obtaining a hard copy of the Data or Software; or

otherwise continuing to Use the Data or Software.

If you do not agree with the terms of this Licence you must not use the Data or Software and must either return the hard copy of the Data or Software to your supplier and/or delete any electronic version of the Data or Software from your systems.

DEFINITIONS

In this Licence the following words shall have the following meanings:

Admiralty Products means those products sold by the UKHO and listed in its publication NP131 as updated from time to time.

Authorised Users means the Licensee, those persons notified to the UKHO by the Licensee's nominated vessel representative and the supplier of the Software to the Licensee.

Data means any digital publication data provided and licensed by the UKHO under this Licence, including any updates, new versions, or replacements subsequently provided, for which the Licensee has purchased a Permit, including any accompanying documentation.

Digital Licensing Certificate means the certificate setting out the Licensee's details and details of the Data which the Licensee is licensed to use

Permit means the electronic product key supplied by the UKHO and used to give the Licensee access to the Data. Software means the e-NP software including any accompanying documentation, text or security keys required to decrypt the software for display and customer service and any enhancements, revisions or modifications to the same. Third Party Products means any non-Admiralty Products obtained by the Authorised User via the Software.

Use means to load, install or run the Data or Software on the Workstations, or for the supplier of the Data or Software to do the same remotely for installation and set up purposes on behalf of the of the Licensee.

#### GRANT AND SCOPE OF LICENCE

The UKHO hereby grants the Licensee a perpetual, non-exclusive, non-transferable and royalty free licence to: Use, and permit Authorised Users to Use, the Software and the Data on Workstations on the Licensed Vessels; Use and, permit Authorised Users to access the Data remotely in preparation for use on such Licensed Vessel provided that the Data is not used on such Licensed Vessel at the same time or on more than the maximum number of Workstations specified in clause 7.2.

make, subject to the restriction set out at clause 7.3 of this Licence, hard copies of a limited selection of the Data; and make one working copy of the Data and the Software for backup purposes only, such copy to be subject to all terms and conditions of this Licence.

The Licensee agrees to ensure that the Authorised Users are made fully aware of, understand and agree to abide by the terms of this Licence before they are allowed Use of the Data or Software. The Licensee accepts full responsibility for the acts or omissions of its Authorised Users.

The licence granted in this clause 4 does not entitle the Licensee to use any other Admiralty Products or Third Party Products (whether obtained by the Licensee via the Use of the Software or otherwise) and all such Admiralty Products and/or Third Party Products will be subject to the Licensee's acceptance of their respective end user licence or other terms and conditions required for the use of such products.

USE OF e-NP SOFTWARE

To enable the Licensee to use the Software the UKHO may place a 'cookie' onto the Licensee's workstation. Details of how and why the UKHO uses cookies to enable the Licensee to use the Software can be found at

#### http://www.ukho.gov.uk/pages/PrivacyPolicy.aspx

INTELLECTUAL PROPERTY RIGHTS

All intellectual property rights in the Data and Software shall remain the property of the British Crown, the UKHO or its licensors and suppliers. The Licensee shall acquire no intellectual property rights in the Data or Software save as otherwise expressly provided in this Licence (including without limitation the Data and Software and/or any intellectual property rights).

The Licensee undertakes that all material (including without limitation the Data and Software and/or any Intellectual Property rights) belonging to or under the control of the UKHO to which the Licensee gains access or receives directly or indirectly as a result of the operation of this Licence shall not be used or accessed by the Licensee, its Authorised Users or any of its employees or any other person acting on its behalf for any purpose other than as set out in this Licence. The Licensee shall give prompt notice to the UKHO if the Licensee becomes aware of any unauthorised use or exploitation of the whole or any part of the Data or Software by any third party and shall procure that Authorised Users, its employees or any other person acting on its behalf do likewise.

All copies of Data or Software made by the Licensee or its Authorised Users shall be the property of the UKHO regardless of the format of the copy.

#### RESTRICTIONS

The Licensee confirms that the rights set out at clause 4 constitute the entire licence granted to the Licensee and that this clause 7 is not exhaustive and does not operate to prejudice the legal rights of the UKHO or to exclude or limit the applicability of the general law.

The Licensee shall only be permitted under this Licence to install the Data on a maximum of 3 Workstations on any Licensed Vessel. Further licences may be purchased by the Licensee if additional usage is required.

Any copies of the Data and Software in the Licensee's possession whether hard copies or electronic copies must not be sold, hired or transferred in any way to a third party without the express permission of UKHO, and shall not be used for navigation.

The Licensee undertakes:

subject to clause 4.1.2 not to copy the Data or Software;

not to rent, lease, sub-license, loan, translate, merge, adapt, vary or modify the Data or Software;

not to make alterations to, or modifications of, the whole or any part of the Data or Software nor permit the Data and Software or any part of it to be combined with, or become incorporated in, any other programs;

not to load the Data or Software on to a network server for the purposes of distribution to one or more computer(s) on that network or to effect such distribution (such use requiring a separate licence);

not to disassemble, de-compile, reverse engineer or create derivative works based on the whole or any part of the Data or Software nor attempt to do any such things except where explicitly permitted under local law;

to keep all copies of the Data and Software secure and to maintain accurate and up-to-date records of the number and locations of all copies of the Data and Software;

to supervise and control use of the Data and Software and ensure that the Data and Software is used by the Authorised Users, employees and representatives of the Licensee in accordance with the terms of this Licence;

to include the copyright notice of the UKHO on all entire and partial copies of the Data and Software in any form; and not to provide, or otherwise make available, the Data or Software in any form, in whole or in part (including, but not limited to, program listings, object and source program listings, object code and source code) to any person without prior written consent from the UKHO.

#### TERM AND TERMINATION

The UKHO may terminate this Licence immediately on written notice if:

the Licensee commits a material or persistent breach of the Licence; or

the Licensee's financial position is such that its directors, shareholders or creditors take or are entitled to take steps to institute formal insolvency proceedings of a type provided for by the Insolvency Act 1986 (or any similar or analogous legislation, whether under English law or otherwise), including without limitation administration, liquidation, administrative receivership, receivership, voluntary arrangement, scheme of arrangement or bankruptcy, or if the Licensee is unable to pay its debts within the meaning of section 123 of the Insolvency Act 1986.

The UKHO may terminate this Licence for any reason by giving the Licensee not less than 90 days' written notice. Upon termination of this Licence the Licensee shall return or destroy all copies, including partial copies, of the Data and Software supplied to it under this Licence.

#### VARIATION

The UKHO reserves the right to amend the provisions of this Licence. Details of any such amendments, and the date from which they will become effective, shall be notified on the website

<u>http://www.ukho.gov.uk/ProductsandServices/Pages</u> from time to time and the Licensee should regularly check the site for updates. The terms of this Licence shall be deemed to have been varied from the date on which they are updated on that site.

#### DISCLAIMER

The UKHO shall make all reasonable efforts to ensure that the Data and Software are accurate and error free. The Licensee acknowledges that some Data will be obtained by the UKHO from third parties that the UKHO has no control over and that the UKHO will not be responsible for the content or accuracy of such third party data. In these circumstances separate licence terms may apply and the Licensee should review these carefully before agreeing to use the data to which those third party terms apply

Other than for fraud, fraudulent misrepresentation or death or personal injury caused by the UKHO's negligence (unless this can be excluded under local law), the UKHO's total aggregate liability under or in connection with this Licence

whether in contract, tort (including negligence) or otherwise will be limited to the price paid by the Licensee for the Data or the Permit, whichever is the greater.

The Licensee acknowledges that it is responsible for complying with local laws and regulations of the jurisdiction in which it uses and imports the Data or Software. The Data or Software should not be accessed or imported in any jurisdiction where for any reason the use or availability of the Data or Software is prohibited. UKHO does not represent that the Data or Software complies with laws in all jurisdictions.

The UKHO's liability for infringement of third party intellectual property rights shall be limited to breaches of rights subsisting in the UK.

This Licence sets out the full extent of the UKHO's obligations and liabilities in respect of the supply of the Data or Software. In particular, there are no conditions, warranties, representations or other terms, express or implied, that are binding on the UKHO except as specifically stated in this Licence. Any condition, warranty, representation or other term concerning the supply of the Data or Software which might otherwise be implied into, or incorporated in, this Licence, or any collateral contract, whether by statute, common law or otherwise, is hereby excluded to the fullest extent permitted by law.

Nothing in this Licence is intended to affect any statutory rights that you may have if you are receiving this Licence as a consumer and are using the Data or Software for private use and not for commercial use. GENERAL

Assignment and Sub-Licensing: Save as otherwise provided in this Licence the Licensee is not entitled to assign or sublicense to any third party any of its rights or obligations under this Licence without the UKHO's prior written consent. The UKHO shall be entitled to assign or contract-out its rights and obligations under this Licence to any person, but the UKHO shall give notice of such assignment in writing to the Licensee.

Severability: If any part, term or provision of this Licence not being of a fundamental nature be held illegal or unenforceable the validity or enforceability of the remainder of this Licence shall not be affected.

*Rights of third parties*: No right is granted to any person who is not a party to this Licence in their own right and the Parties declare that they have no intention to grant any such right.

*Entire Agreement*. This Licence supersedes and cancels all previous agreements and working arrangements whether oral or written, express or implied between the Parties in respect of or in connection with the matters referred to in this Licence.

*No Waiver*: No waiver of any term or condition of this Licence shall be effective unless made in writing and signed by the Party against which enforcement of the waiver is sought. The waiver of any breach of any term or any condition of this Licence shall not be construed as a waiver of any subsequent breach of a term or condition of the same or different nature.

*Governing Law*. This Licence shall be governed by and construed and interpreted in accordance with English Law and shall be subject to the exclusive jurisdiction of the English Courts except that either party may seek an interim injunction or other urgent relief in any court of competent jurisdiction. It is hereby agreed for the benefit of UKHO that the submission to the jurisdiction of the English Courts shall not (and shall not be construed so as to) limit the right of UKHO to bring legal proceedings in any other court of competent jurisdiction including without limitation the courts having jurisdiction by reason of the Licensee's domicile. Legal proceedings by UKHO in any one or more jurisdictions shall not preclude legal proceedings by it in any other jurisdiction whether by way of substantive action, ancillary relief, enforcement or otherwise.